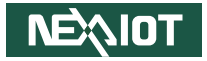

NexAloT Co., Ltd.

# IoT Automation Solutions Business Group Fan-less Computer NISE 110 Series User Manual

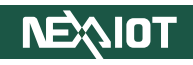

# CONTENTS

# Preface

| Copyright                          | iv  |
|------------------------------------|-----|
| Disclaimer                         | iv  |
| Acknowledgements                   | iv  |
| Regulatory Compliance Statements   | iv  |
| Declaration of Conformity          | iv  |
| RoHS Compliance                    |     |
| Warranty and RMA                   | v   |
| Installation Recommendations       | vi  |
| Safety Information                 | vii |
| Safety Precautions                 | ix  |
| Technical Support and Assistance   | ×   |
| Conventions Used in this Manual    | ×   |
| Global Service Contact Information | x   |
| Package Contents                   | xii |
| Ordering Information               | xiv |

# **Chapter 1: Product Introduction**

| Overview                | . 1 |
|-------------------------|-----|
| Hardware Specifications | . 2 |
| Knowing Your NISE 110   | . 4 |
| Front Panel             | . 4 |
| Rear Panel              | . 5 |
| Mechanical Dimensions   | . 6 |

### **Chapter 2: Jumpers and Connectors**

| Before You Begin                                     | 7  |
|------------------------------------------------------|----|
| Precautions                                          | 7  |
| Jumper Settings                                      | 8  |
| Locations of the Jumpers and Connectors for NISE 110 | 9  |
| Top View                                             | 9  |
| Bottom View                                          | 10 |
| Jumper and DIP Switch Settings                       | 11 |
| AT/ATX Selection                                     | 11 |
| Clear CMOS                                           | 11 |
| Connector Pin Definitions                            | 12 |
| External I/O Interfaces                              | 12 |
| COM1 Connector                                       | 12 |
| COM2 Connector                                       | 12 |
| COM3 Connector                                       | 13 |
| COM4 Connector                                       | 13 |
| DisplayPort Connector                                | 14 |
| HDMI Connector                                       | 14 |
| Power Input                                          | 15 |
| Remote Power On/Off                                  | 15 |
| LAN Port 1 and 2                                     | 16 |
| LAN Port 3                                           | 17 |
| LED Indicators                                       | 18 |
| Power Button                                         | 18 |
| USB3.0 Ports                                         | 19 |
|                                                      |    |

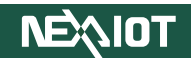

| USB2.0 Ports                | 19 |
|-----------------------------|----|
| Internal Connectors         | 20 |
| RTC Battery                 | 20 |
| CPU Heater (Optional)       | 20 |
| M.2 Key B Connector         | 21 |
| Mini-PCIe Socket            | 23 |
| UART Connector              | 25 |
| DE1 Connector               | 26 |
| DDR5 SO-DIMM                | 27 |
| GPIO Connector              |    |
| Flash BIOS Pin Connector    |    |
| MCU Programming             |    |
| Reset Pin Header            |    |
| USB 2.0 Port Connector      |    |
| Audio Mic In Connector      |    |
| Audio Line Out Connector    |    |
| Audio Speaker Connector     |    |
| Nano SIM Connector          |    |
| AT/ATX Selection (Optional) |    |
|                             |    |

# Chapter 3: System Setup

| Removing the Chassis Bottom Cover   | 35 |
|-------------------------------------|----|
| Installing a SO-DIMM Memory Module  | 36 |
| Installing a SIM Card               | 38 |
| Installing the antenna cable        | 40 |
| Installing a Mini-PCIe Module       | 42 |
| Installing an M.2 Module (internal) | 45 |
| Wall Mounting Instructions          | 49 |

# Chapter 4: BIOS Setup

| When to Configure the BIOS 5   Default Configuration | 50<br>51 |
|------------------------------------------------------|----------|
| Default Configuration                                | 51       |
| 5                                                    |          |
| Entering Setup5                                      | 51       |
| Legends 5                                            | 51       |
| BIOS Setup Utility5                                  | 53       |
| Main5                                                | 53       |
| Advanced5                                            | 54       |
| Chipset6                                             | 53       |
| Security6                                            | 55       |
| Boot6                                                | 6        |
| Save & Exit6                                         | 57       |

Appendix A: Watchdog Timer Setting

# Appendix B: GPI/O Programming Guide

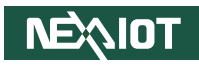

# PREFACE

# Copyright

This publication, including all photographs, illustrations and software, is protected under international copyright laws, with all rights reserved. No part of this manual may be reproduced, copied, translated or transmitted in any form or by any means without the prior written consent from NexAloT Co., Ltd.

# Disclaimer

The information in this document is subject to change without prior notice and does not represent commitment from NexAloT Co., Ltd. However, users may update their knowledge of any product in use by constantly checking its manual posted on our website: http://www.nexaiot.com. NexAloT shall not be liable for direct, indirect, special, incidental, or consequential damages arising out of the use of any product, nor for any infringements upon the rights of third parties, which may result from such use. Any implied warranties of merchantability or fitness for any particular purpose is also disclaimed.

# Acknowledgements

NISE 110 series products are the trademark of NexAloT Co., Ltd. All other product names mentioned herein are registered trademarks of their respective owners.

# **Regulatory Compliance Statements**

This section provides the FCC compliance statement for Class A devices and describes how to keep the system CE compliant.

# **Declaration of Conformity**

### FCC

This equipment has been tested and verified to comply with the limits for a Class A digital device, pursuant to Part 15 of FCC Rules. These limits are designed to provide reasonable protection against harmful interference when the equipment is operated in a commercial environment. This equipment generates, uses, and can radiate radio frequency energy and, if not installed and used in accordance with the instructions, may cause harmful interference to radio communications. Operation of this equipment in a residential area (domestic environment) is likely to cause harmful interference, in which case the user will be required to correct the interference (take adequate measures) at their own expense.

#### CE

The product(s) described in this manual complies with all applicable European Union (CE) directives if it has a CE marking. For computer systems to remain CE compliant, only CE-compliant parts may be used. Maintaining CE compliance also requires proper cable and cabling techniques.

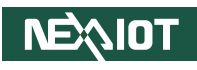

# **RoHS Compliance**

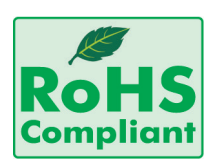

#### NexAloT RoHS Environmental Policy and Status Update

NexAloT is a global citizen for building the digital infrastructure. We are committed to providing green products and services, which are compliant with

European Union RoHS (Restriction on Use of Hazardous Substance in Electronic Equipment) directive 2011/65/EU, to be your trusted green partner and to protect our environment.

RoHS restricts the use of Lead (Pb) < 0.1% or 1,000ppm, Mercury (Hg) < 0.1% or 1,000ppm, Cadmium (Cd) < 0.01% or 100ppm, Hexavalent Chromium (Cr6+) < 0.1% or 1,000ppm, Polybrominated biphenyls (PBB) < 0.1% or 1,000ppm, and Polybrominated diphenyl Ethers (PBDE) < 0.1% or 1,000ppm.

In order to meet the RoHS compliant directives, NexAloT has established an engineering and manufacturing task force to implement the introduction of green products. The task force will ensure that we follow the standard NexAloT development procedure and that all the new RoHS components and new manufacturing processes maintain the highest industry quality levels for which NexAloT are renowned.

The model selection criteria will be based on market demand. Vendors and suppliers will ensure that all designed components will be RoHS compliant.

#### How to recognize NexAloT RoHS Products?

For existing products where there are non-RoHS and RoHS versions, the suffix "(LF)" will be added to the compliant product name.

All new product models launched after January 2013 will be RoHS compliant. They will use the usual NexAloT naming convention.

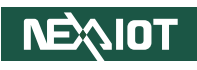

# Warranty and RMA

#### **NexAloT Warranty Period**

NexAloT manufactures products that are new or equivalent to new in accordance with industry standard. NexAloT warrants that products will be free from defect in material and workmanship for 2 years, beginning on the date of invoice by NexAloT.

#### **NexAloT Return Merchandise Authorization (RMA)**

- Customers shall enclose the "NexAloT RMA Service Form" with the returned packages.
- Customers must collect all the information about the problems encountered and note anything abnormal or, print out any on-screen messages, and describe the problems on the "NexAloT RMA Service Form" for the RMA number apply process.
- Customers can send back the faulty products with or without accessories (manuals, cable, etc.) and any components from the card, such as CPU and RAM. If the components were suspected as part of the problems, please note clearly which components are included. Otherwise, NexAloT is not responsible for the devices/parts.
- Customers are responsible for the safe packaging of defective products, making sure it is durable enough to be resistant against further damage and deterioration during transportation. In case of damages occurred during transportation, the repair is treated as "Out of Warranty."
- Any products returned by NexAloT to other locations besides the customers' site will bear an extra charge and will be billed to the customer.

#### **Repair Service Charges for Out-of-Warranty Products**

NexAloT will charge for out-of-warranty products in two categories, one is basic diagnostic fee and another is component (product) fee.

#### System Level

- Component fee: NexAloT will only charge for main components such as SMD chip, BGA chip, etc. Passive components will be repaired for free, ex: resistor, capacitor.
- Items will be replaced with NexAloT products if the original one cannot be repaired. Ex: motherboard, power supply, etc.
- Replace with 3rd party products if needed.
- If RMA goods can not be repaired, NexAloT will return it to the customer without any charge.

#### **Board Level**

- Component fee: NexAloT will only charge for main components, such as SMD chip, BGA chip, etc. Passive components will be repaired for free, ex: resistors, capacitors.
- If RMA goods can not be repaired, NexAloT will return it to the customer without any charge.

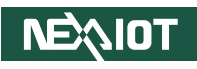

#### Warnings

Read and adhere to all warnings, cautions, and notices in this guide and the documentation supplied with the chassis, power supply, and accessory modules. If the instructions for the chassis and power supply are inconsistent with these instructions or the instructions for accessory modules, contact the supplier to find out how you can ensure that your computer meets safety and regulatory requirements.

#### Cautions

Electrostatic discharge (ESD) can damage system components. Do the described procedures only at an ESD workstation. If no such station is available, you can provide some ESD protection by wearing an antistatic wrist strap and attaching it to a metal part of the computer chassis.

# Installation Recommendations

Ensure you have a stable, clean working environment. Dust and dirt can get into components and cause a malfunction. Use containers to keep small components separated.

Adequate lighting and proper tools can prevent you from accidentally damaging the internal components. Most of the procedures that follow require only a few simple tools, including the following:

- A Philips screwdriver
- A flat-tipped screwdriver
- A grounding strap
- An anti-static pad

Using your fingers can disconnect most of the connections. It is recommended that you do not use needle-nose pliers to disconnect connections as these can damage the soft metal or plastic parts of the connectors.

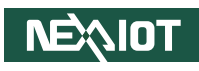

# **Safety Information**

Before installing and using the device, note the following precautions:

- Read all instructions carefully.
- Do not place the unit on an unstable surface, cart, or stand.
- Follow all warnings and cautions in this manual.
- When replacing parts, ensure that your service technician uses parts specified by the manufacturer.
- Avoid using the system near water, in direct sunlight, or near a heating device.
- The load of the system unit does not solely rely for support from the rackmounts located on the sides. Firm support from the bottom is highly necessary in order to provide balance stability.
- The computer is provided with a battery-powered real-time clock circuit. There is a danger of explosion if battery is incorrectly replaced. Replace only with the same or equivalent type recommended by the manufacturer. Discard used batteries according to the manufacturer's instructions.
- CAUTION, Risk of explosion if the battery is replaced by an incorrect type. Dispose of used batteries according to the instructions.
- Never open the equipment. For safety reasons, the equipment should be opened only by qualified skilled person.
- Caution: Before equipment installation begins, ensure that a skilled personnel has attached an appropriate power cable supplied.

- Field wiring shall be conducted by skilled persons.
  - Insert the positive and negative wires into the V+ and V- contacts on the terminal block connector.
  - Tighten the wire-clamps screws to prevent the DC wires coming loose.
- Take into consideration the following guidelines before wiring the device.
  - The Input connector is suitable for 30-12 AWG (min.6.6A). Torque value 5 lb-in.
  - Please choose Copper wire.

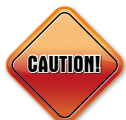

Danger of explosion if battery is incorrectly replaced. Replace with the same or equivalent type recommended by the manufacturer. Discard used batteries according to the manufacturer's instructions.

#### ATTENTION

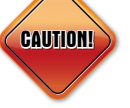

IL Y A RISQUE D'EXPLOSION SI LA BATTERIE EST REMPLACÉE PAR UNE BATTERIE DE TYPE INCORRECT. METTRE AU REBUT LES BATTERIES USAGÉES CONFORMÉMENT AUX INSTRUCTIONS.

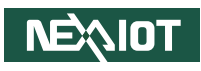

# **Safety Precautions**

- 1. Read these safety instructions carefully.
- 2. Keep this User Manual for later reference.
- 3. Disconnect this equipment from any AC outlet before cleaning. Use a damp cloth. Do not use liquid or spray detergents for cleaning.
- 4. For plug-in equipment, the power outlet socket must be located near the equipment and must be easily accessible.
- 5. Keep this equipment away from humidity.
- 6. Put this equipment on a stable surface during installation. Dropping it or letting it fall may cause damage.
- 7. The openings on the enclosure are for air convection to protect the equipment from overheating. DO NOT COVER THE OPENINGS.
- 8. Make sure the voltage of the power source is correct before connecting the equipment to the power outlet.
- 9. Place the power cord in a way so that people will not step on it. Do not place anything on top of the power cord. Use a power cord that has been approved for use with the product and that it matches the voltage and current marked on the product's electrical range label. The voltage and current rating of the cord must be greater than the voltage and current rating marked on the product.
- 10. All cautions and warnings on the equipment should be noted.
- 11. If the equipment is not used for a long time, disconnect it from the power source to avoid damage by transient overvoltage.

- 12. Never pour any liquid into an opening. This may cause fire or electrical shock.
- 13. This equipment is not suitable for use in locations where children are likely to be present.
- 14. Ensure to connect the power cord to a socket-outlet with earthing connection.
- 15. Never open the equipment. For safety reasons, the equipment should be opened only by qualified service personnel.
- 16. If one of the following situations arises, get the equipment checked by service personnel:
  - a. The power cord or plug is damaged.
  - b. Liquid has penetrated into the equipment.
  - c. The equipment has been exposed to moisture.
  - d. The equipment does not work well, or you cannot get it to work according to the user's manual.
  - e. The equipment has been dropped and damaged.
  - f. The equipment has obvious signs of breakage.
- 17. Do not place heavy objects on the equipment.
- 18. The unit uses a three-wire ground cable which is equipped with a third pin to ground the unit and prevent electric shock. Do not defeat the purpose of this pin. If your outlet does not support this kind of plug, contact your electrician to replace your obsolete outlet.
- 19. CAUTION: DANGER OF EXPLOSION IF BATTERY IS INCORRECTLY REPLACED. REPLACE ONLY WITH THE SAME OR EQUIVALENT TYPE RECOMMENDED BY THE MANUFACTURER. DISCARD USED BATTERIES ACCORDING TO THE MANUFACTURER'S INSTRUCTIONS.

NEXIOT

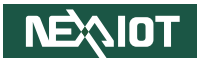

# **Technical Support and Assistance**

- 1. For the most updated information of NexAloT products, visit NexAloT's website at www.nexaiot.com.
- 2. For technical issues that require contacting our technical support team or sales representative, please have the following information ready before calling:
  - Product name and serial number
  - Detailed information of the peripheral devices
  - Detailed information of the installed software (operating system, version, application software, etc.)
  - A complete description of the problem
  - The exact wordings of the error messages

#### Warning!

- 1. Handling the unit: carry the unit with both hands and handle it with care.
- 2. Maintenance: to keep the unit clean, use only approved cleaning products or clean with a dry cloth.

# **Conventions Used in this Manual**

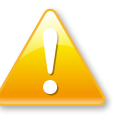

#### Warning:

Information about certain situations, which if not observed, can cause personal injury. This will prevent injury to yourself when performing a task.

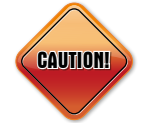

### Caution:

Information to avoid damaging components or losing data.

Note:

Provides additional information to complete a task easily.

Х

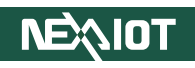

# **Global Service Contact Information**

### Headquarters NEXCOM International Co., Ltd.

9F, No. 920, Zhongzheng Rd., Zhonghe District, New Taipei City, 23586, Taiwan, R.O.C. Tel: +886-2-8226-7786 Fax: +886-2-8226-7782 www.nexcom.com

# Asia

#### Taiwan NexAloT Headquarters Industry 4.0 and Cloud Services

12F, No.922, Zhongzheng Rd., Zhonghe District, New Taipei City, 23586, Taiwan, R.O.C. Tel: +886-2-8226-7796 Fax: +886-2-8226-7926 Email: sales@nexaiot.com www.nexaiot.com

### NexAloT Co., Ltd. Taichung Office

**NEXIOT** 

16F, No.250, Sec.2, Chongde Rd., Beitun District, Taichung City, 406, Taiwan, R.O.C. Tel: +886-4-2249-1179 Fax: +886-4-2249-1172 Email: jacobhuang@nexaiot.com www.nexaiot.com

#### NexCOBOT Taiwan Co., Ltd.

13F, No.916, Zhongzheng Rd., Zhonghe District, New Taipei City, 23586, Taiwan, R.O.C. Tel: +886-2-8226-7786 Fax: +886-2-8226-7926 Email: jennyshern@nexcobot.com www.nexcobot.com

#### GreenBase Technology Corp.

13F, No.922, Zhongzheng Rd., Zhonghe District, New Taipei City, 23586, Taiwan, R.O.C. Tel: +886-2-8226-7786 Fax: +886-2-8226-7900 Email: vivianlin@nexcom.com.tw www.nexcom.com.tw

#### DivioTec Inc.

19F-1A, No.97, Sec.4, ChongXin Rd., Sanchong District, New Taipei City, 24161, Taiwan, R.O.C. Tel: +886-2-8976-3077 Email: sales@diviotec.com www.diviotec.com

### AloT Cloud Corp.

13F, No.922, Zhongzheng Rd., Zhonghe District, New Taipei City, 23586, Taiwan, R.O.C. Tel: +886-2-8226-7786 Fax: +886-2-8226-7782 Email: alantsai@aiotcloud.net www.aiotcloud.dev

### EMBUX TECHNOLOGY CO., LTD.

13F, No.916, Zhongzheng Rd., Zhonghe District, New Taipei City, 23586, Taiwan, R.O.C. Tel: +886-2-8226-7786 Fax: +886-2-8226-7782 Email: info@embux.com www.embux.com

#### TMR TECHNOLOGIES CO., LTD.

13F, No.916, Zhongzheng Rd., Zhonghe District, New Taipei City, 23586, Taiwan, R.O.C. Tel: +886-2-8226-7786 Fax: +886-2-8226-7782 Email: services@tmrtek.com www.tmrtek.com

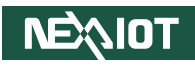

### China NEXSEC Incorporated

201, Floor 2, Unit 2, Building 15, Yard 3, Gaolizhang Road, Haidian District, Beijing, 100094, China Tel: +86-10-5704-2680 Fax: +86-10-5704-2681 Email: marketing@nexsec.cn www.nexsec.cn

### **NEXCOM Shanghai**

Room 406-407, Building C, No 154, Lane 953, Jianchuan Road, Minhang District, Shanghai, 201108, China Tel: +86-21-5278-5868 Fax: +86-21-3251-6358 Email: sales@nexcom.cn www.nexcom.cn

### NEXCOM Surveillance Technology Corp.

Floor 8, Building B3, Xiufeng Industrial Zone, GanKeng Community, Buji Street, LongGang District, ShenZhen, 518112, China Tel: +86-755-8364-7768 Fax: +86-755-8364-7738 Email: steveyang@nexcom.com.tw www.nexcom.cn

# **NEXGOL** Chongqing

1st Building No.999, Star Boulevard, Yongchuan Dist, Chongqing City, 402160, China Tel: +86-23-4960-9080 Fax: +86-23-4966-5855 Email: sales@nexgol.com.cn www.nexcom.cn

### Beijing NexGemo Technology Co.,Ltd.

Room 205, No.1, Fazhan Rd., Beijing International Information Industry Base, Changping District, Beijing, 102206, China Tel: +86-10-8072-2025 Fax: +86-10-8072-2022 Email: sales@nexgemo.cn www.nexgemo.com

#### Japan NEXCOM Japan

9F, Tamachi Hara Bldg., 4-11-5, Shiba Minato-ku, Tokyo, 108-0014, Japan Tel: +81-3-5419-7830 Fax: +81-3-5419-7832 Email: sales@nexcom-jp.com www.nexcom-jp.com

## America USA NEXCOM USA

46665 Fremont Blvd., Fremont CA 94538, USA Tel: +1-510-656-2248 Fax: +1-510-656-2158 Email: sales@nexcom.com www.nexcomusa.com

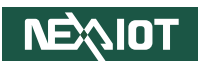

# **Package Contents**

Before continuing, verify that the package that you received is complete. Your NISE 110 series package should have all the items listed in the following table.

| ltem | Part Number   | Description                                 | Qty |
|------|---------------|---------------------------------------------|-----|
| 1    | 4NCPM00302X00 | TERMINAL BLOCKS 3PIN 5.08mm MALE DIP GREEN  | 1   |
| 2    | 4NCPM00203X00 | TERMINAL BLOCKS 2PIN 3.81mm MALE 90D GREEN  | 1   |
| 3    | 5061711760X00 | MINI PCI-E BRACKET 30x29x2.1mm SPCC T=1.0mm | 1   |
| 4    | 5061600245X00 | WASHER 10.4x6.4mm T=1mm NYLON BLACK         | 8   |
| 5    | 50311F0295X00 | FLAT HEAD SCREW F2x4 NIGP NYLOK             | 1   |
| 6    | 50311F0330X00 | ROUND HEAD SCREW P2x3 NI NYLOK              | 2   |
| 7    | 5050300264X00 | HEAT SINK 20x20x6mm BLACK                   | 4   |

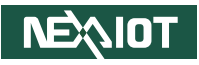

# **Ordering Information**

The following information below provides ordering information for NISE 110 series products.

#### NISE110-A01 system (P/N: 10J00011002X0)

Intel Celeron<sup>®</sup> Processor N97 2.0GHz

#### NISE110-A02 system (P/N: 10J00011003X0)

Intel Atom<sup>®</sup> Processor x7211E 1.0GHz

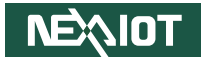

# CHAPTER 1: PRODUCT INTRODUCTION

# **Overview**

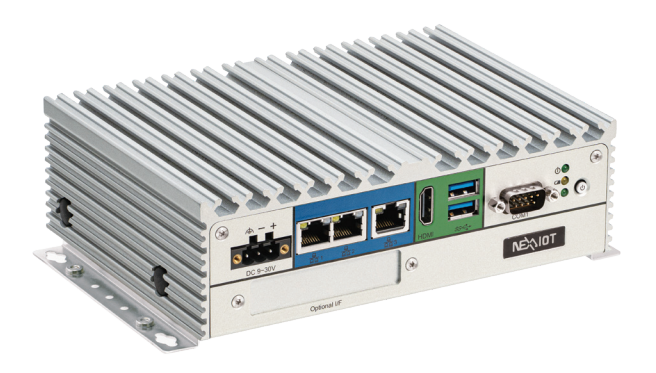

#### **Key Features**

- Onboard Intel<sup>®</sup> Celeron<sup>®</sup> Processor N97 quad core 2.0GHz or Atom<sup>®</sup> Processor x7211E dual core 1.0GHz
- 2 x Display output, 1 x HDMI, and 1 x DP port
- 3 x Intel® I2 26 IT 2.5 GbE TSN LAN ports; supports WoL, teaming and PXE
- Storage support mSATA and M.2 SATA PCIe x2 module
- 1 x Mini PCIe Wi-Fi/LTE wireless module
- 2 x USB 3.2, 2 x USB 2.0
- 2 x DB9 for RS-232/422/485, 2 x DB9 for RS232
- Support -40°C~70°C extended operating temperature
- Support 9~30V DC input; supports AT/ATX power mode

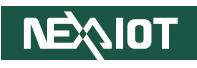

# **Hardware Specifications**

#### **CPU Support**

- A01: Onboard Intel Celeron® Processor N97 quad core 2.0GHz
- A02: Onboard Intel Atom<sup>®</sup> x7211E dual core 1.0GHz

#### **Main Memory**

• 1 x DDR5 4800 SO-DIMM, supports up to 16GB

#### **Display Option**

• Dual independent display: HDMI + DP

#### I/O Interface - Front

- ATX power on/off switch
- LED indicator: power status, RTC battery low, programmable
- 3 x 2.5GbE Intel® I226 IT LAN port; supports WoL teaming and PXE
- 2 x USB 3.2 port
- 1 x HDMI port
- 1 x DB9 for COM1, supports RS-232 only
- 1 x Optional I/F opening for optional function output or module interface use
- 1 x 3-pin DC input, supports +9 to 30V DC input

### I/O Interface - Rear

- 2 x USB 2.0 port
- 1 x 2-pin remote power on/off switch
- 1 x DisplayPort
- 1 x COM2 (DB9), supports RS-232 only
- 2 x COM3 & COM4 (DB9), supports RS-232/422/485 with auto flow control, BIOS setting

#### I/O Interface - Internal

- 4 x GPI and 4 x GPO (5V, TTL type)
- 1 x nano-SIM holder
- TPM 2.0
- Mic in / Line out (optional)

### **Storage Device**

- 1 x Mini PCIe for mSATA
- 1 x M.2 Key B 2242/2280 for SATA/PCIe x2 SSD

### **Expansion Slot**

- 1 x Mini PCIe socket, supports optional Wi Fi/4G LTE modules
- 1 x M.2 Key B socket, supports optional 5G/4G LTE/Storage modules

### **Power Requirements**

- Power input: +9 to 30V DC
- 1x Optional 24V, 60W power adapter

### Supported OS

- Windows 10 IoT Enterprise, 64-bit
- Windows 11
- Linux Kernel version 4.1

#### Dimensions

• 185mm (W) x 131mm (D) x 56mm (H) without wall-mount bracket

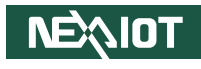

#### Construction

• Aluminum chassis with fanless design

### Environment

- Operating temperature: Ambient with air flow (according to IEC 60068-2-1, IEC 60068-2-2, IEC 60068-2-14):
   A01: -40~60°C
  - A02: -20~60°C (UL approved), to 70°C (system limitation)
- Storage temperature: -40°C~80°C
- Relative humidity: 95% at 40°C
- Shock protection:
  - M.2/mSATA: 50G@wall mount, half sine, 11ms(operation), IEC60068 2-27
- Vibration protection with M.2 & mSATA condition:
  - Random: 2Grms@5~500 Hz, IEC 60068-2-64
  - Sinusoidal: 2Grms@5~500 Hz, IEC 60068-2-6

## Certifications

- CE approval
  - EN 61000-6-2
  - EN 61000-6-4
- FCC Class A
- UL

# **OS Support**

- Windows 10 IoT Enterprise, 64-bit
- Windows 11
- Linux Kernel version 4.1

# Weight Information

• 3.1kg

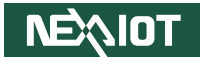

# **Knowing Your NISE 110**

**Front Panel** 

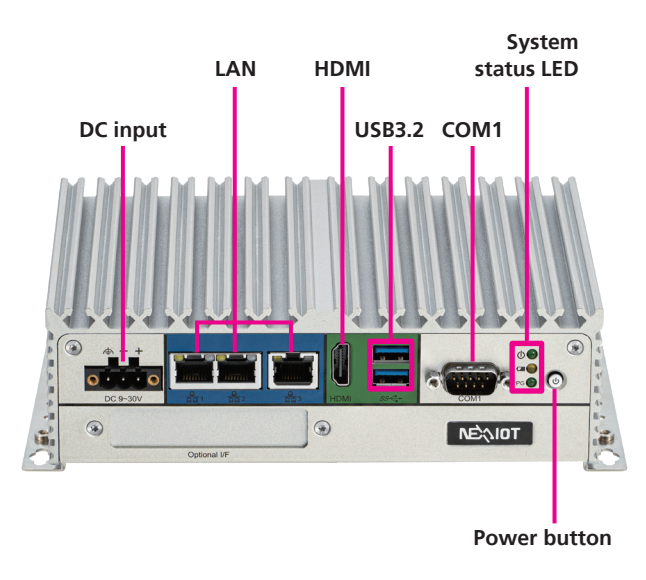

**DC Input** Used to plug a DC power cord (3-pin, 9~30V).

LAN Three RJ45 ports used to connect the system to a local area network.

**HDMI** A HDMI port is used to connect an HDMI interface display.

**USB 3.2** USB 3.2 ports to connect the system with USB 3.2/2.0/1.1 devices.

**COM1** Used to connect a RS232 device.

**System status LED** Indicate the power status, RTC battery status, and GPO status of the system.

**Power button** Power on or off the system.

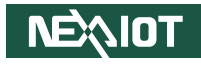

### **Rear Panel**

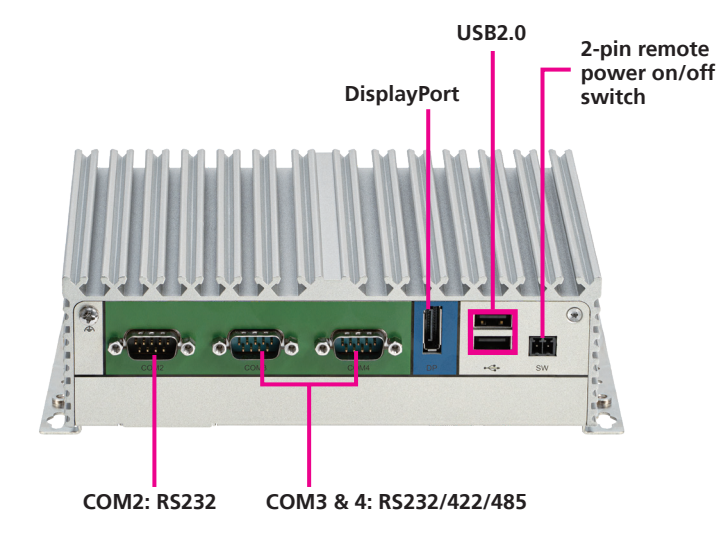

#### DisplayPort

A DisplayPort connector is used to connect a DisplayPort interface display.

#### **USB 2.0** USB 2.0 ports to connect the system with USB 2.0/1.1 devices.

#### 2-pin Remote On/Off Switch

Used to connect a remote to power on/off the system.

#### COM2

Used to connect a RS232 device.

#### COM3 & 4

Used to connect a RS232/RS422/RS485 device.

.

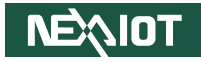

# **Mechanical Dimensions**

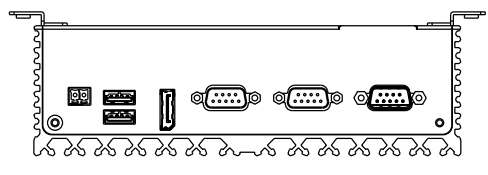

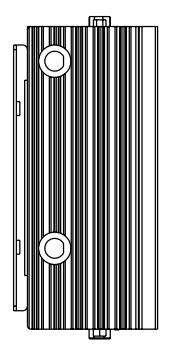

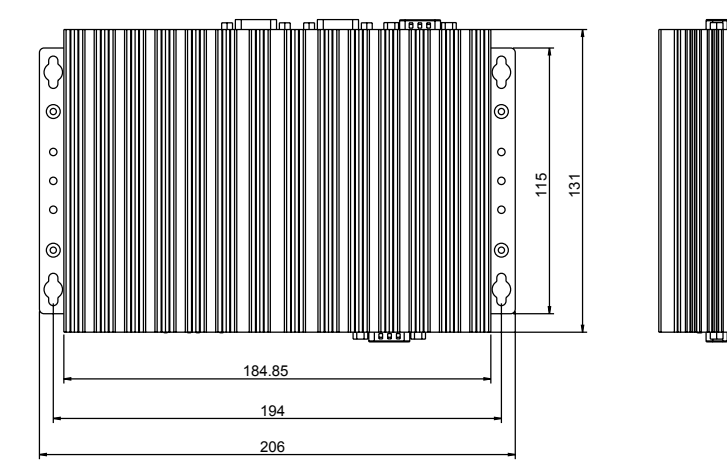

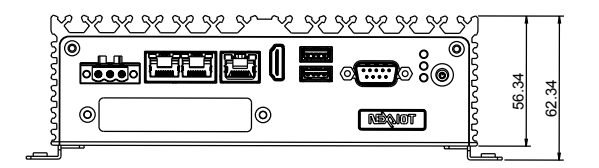

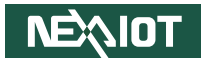

# CHAPTER 2: JUMPERS AND CONNECTORS

This chapter describes how to set the jumpers and connectors on the NISE 110 motherboard.

# **Before You Begin**

- Ensure you have a stable, clean working environment. Dust and dirt can get into components and cause a malfunction. Use containers to keep small components separated.
- Adequate lighting and proper tools can prevent you from accidentally damaging the internal components. Most of the procedures that follow require only a few simple tools, including the following:
  - A Philips screwdriver
  - A flat-tipped screwdriver
  - A set of jewelers screwdrivers
  - A grounding strap
  - An anti-static pad
- Using your fingers can disconnect most of the connections. It is recommended that you do not use needle-nosed pliers to disconnect connections as these can damage the soft metal or plastic parts of the connectors.
- Before working on internal components, make sure that the power is off. Ground yourself before touching any internal components, by touching a metal object. Static electricity can damage many of the electronic components. Humid environments tend to have less static electricity than

dry environments. A grounding strap is warranted whenever danger of static electricity exists.

# Precautions

Computer components and electronic circuit boards can be damaged by discharges of static electricity. Working on computers that are still connected to a power supply can be extremely dangerous.

Follow the guidelines below to avoid damage to your computer or yourself:

- Always disconnect the unit from the power outlet whenever you are working inside the case.
- If possible, wear a grounded wrist strap when you are working inside the computer case. Alternatively, discharge any static electricity by touching the bare metal chassis of the unit case, or the bare metal body of any other grounded appliance.
- Hold electronic circuit boards by the edges only. Do not touch the components on the board unless it is necessary to do so. Don't flex or stress the circuit board.
- Leave all components inside the static-proof packaging that they shipped with until they are ready for installation.
- Use correct screws and do not over tighten screws.

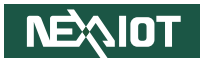

# **Jumper Settings**

A jumper is the simplest kind of electric switch. It consists of two metal pins and a cap. When setting the jumpers, ensure that the jumper caps are placed on the correct pins. When the jumper cap is placed on both pins, the jumper is short. If you remove the jumper cap, or place the jumper cap on just one pin, the jumper is open.

Refer to the illustrations below for examples of what the 2-pin and 3-pin jumpers look like when they are short (on) and open (off).

Two-Pin Jumpers: Open (Left) and Short (Right)

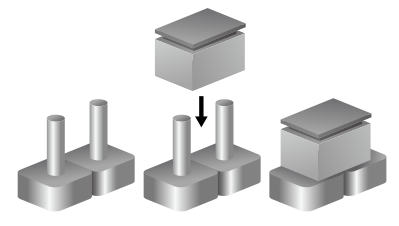

Three-Pin Jumpers: Pins 1 and 2 are Short

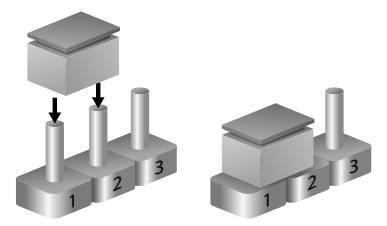

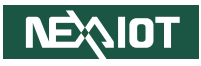

# Locations of the Jumpers and Connectors for NISE 110

The figure below shows the locations of the NISE 110 mainboard jumpers and connectors. Refer to the figures below and next page for detailed information on pin settings and definitions marked in pink.

# **Top View**

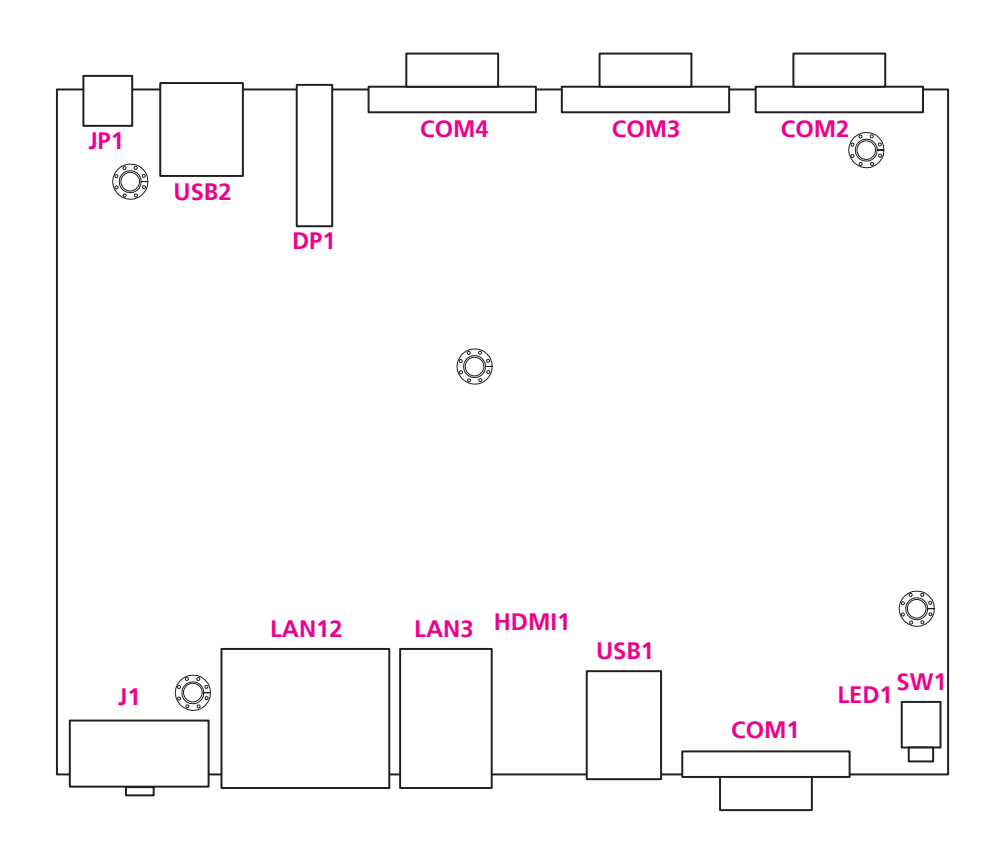

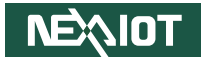

## **Bottom View**

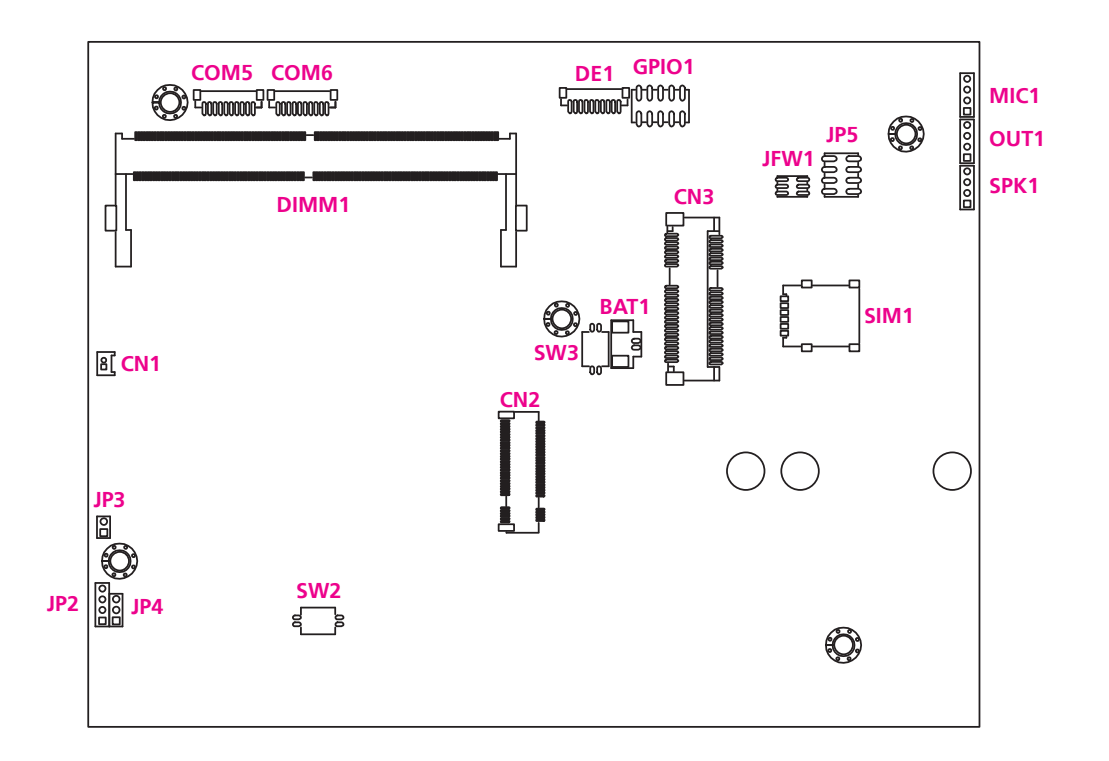

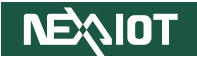

# Jumper and DIP Switch Settings

### **AT/ATX Selection**

3000

Connector type: 3-pin header Connector location: JP4

# Clear CMOS

Connector type: DIP Switch Connector location: SW3

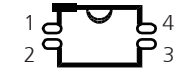

| Pin | Settings           |
|-----|--------------------|
| 1-2 | AT mode            |
| 2-3 | ATX mode (default) |

| Pin | Definition  |
|-----|-------------|
| 1   | N17777693   |
| 2   | ATX_AT#_SEL |
| 3   | NC          |

| Pin | Definition | Pin | Definition |
|-----|------------|-----|------------|
| 1   | RTC_RST_N  | 4   | GND        |
| 2   | SRTC_RST_N | 3   | GND        |

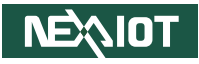

# **Connector Pin Definitions**

# **External I/O Interfaces**

### **COM1** Connector

Connector type: D-SUB DIP 9-pin Serial Port, RS232 Connector location: COM1

## **COM2** Connector

Connector type: D-SUB DIP 9-pin Serial Port, RS232 Connector location: COM2

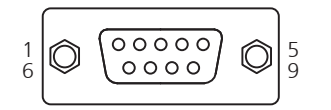

| Pin | Definition | Pin | Definition |
|-----|------------|-----|------------|
| 1   | COM1DCDL   | MH1 | N18628105  |
| 2   | COM1RXD    | MH2 | CHASIS_GND |
| 3   | COM1TXD    | NH1 |            |
| 4   | COM1DTRL   | NH2 |            |
| 5   | GND        |     |            |
| 6   | COM1DSRL   |     |            |
| 7   | COM1RTSL   |     |            |
| 8   | COM1CTSL   |     |            |
| 9   | COM1RIL    |     |            |

|   | Ø | 5<br>9 |  |
|---|---|--------|--|
| 1 |   |        |  |

| Pin | Definition | Pin | Definition  |
|-----|------------|-----|-------------|
| 1   | COM2DCDL   | MH1 | COM3MH2_GND |
| 2   | COM2RXD    | MH2 | NC          |
| 3   | COM2TXD    | NH1 |             |
| 4   | COM2DTRL   | NH2 |             |
| 5   | GND        |     |             |
| 6   | COM2DSRL   |     |             |
| 7   | COM2RTSL   |     |             |
| 8   | COM2CTSL   |     |             |
| 9   | COM2RIL    |     |             |

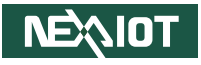

### **COM3** Connector

-

Connector type: D-SUB DIP 9-pin Serial Port, RS232/RS422/RS485 Connector location: COM3

### **COM4** Connector

Connector type: D-SUB DIP 9-pin Serial Port, RS232/RS422/RS485 Connector location: COM4

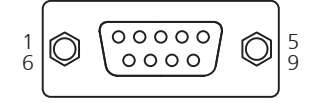

| 1<br>6 |  | 00000 | Ô | 5<br>9 |
|--------|--|-------|---|--------|
|--------|--|-------|---|--------|

| Pin | Definition | Pin | Definition  |
|-----|------------|-----|-------------|
| 1   | COM3DCDL   | MH1 | COM4MH2_GND |
| 2   | COM3RXD    | MH2 | COM3MH2_GND |
| 3   | COM3TXD    | NH1 |             |
| 4   | COM3DTRL   | NH2 |             |
| 5   | GND        |     |             |
| 6   | COM3DSRL   |     |             |
| 7   | COM3RTSL   |     |             |
| 8   | COM3CTSL   |     |             |
| 9   | COM3RIL    |     |             |

| Pin | Definition | Pin | Definition    |
|-----|------------|-----|---------------|
| 1   | COM4DCDL   | MH1 | CHASSIS_R_GND |
| 2   | COM4RXD    | MH2 | COM4MH2_GND   |
| 3   | COM4TXD    | NH1 |               |
| 4   | COM4DTRL   | NH2 |               |
| 5   | GND        |     |               |
| 6   | COM4DSRL   |     |               |
| 7   | COM4RTSL   |     |               |
| 8   | COM4CTSL   |     |               |
| 9   | COM4RIL    |     |               |

-

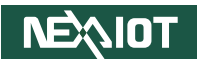

# **DisplayPort Connector**

Connector type: DisplayPort Connector location: DP1

# **HDMI** Connector

19

1

18

2

Connector type: HDMI port Connector location: HDMI1

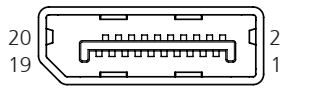

| Pin | Definition  | Pin | Definition  |
|-----|-------------|-----|-------------|
| 1   | DP_TX0_c_DP | 11  | GND         |
| 2   | GND         | 12  | DP_TX3_c_DN |
| 3   | DP_TX0_c_DN | 13  | DP_CONFIG1  |
| 4   | DP_TX1_c_DP | 14  | DP_CONFIG2  |
| 5   | GND         | 15  | DP_AUX_c_DP |
| 6   | DP_TX1_c_DN | 16  | GND         |
| 7   | DP_TX2_c_DP | 17  | DP_AUX_c_DN |
| 8   | GND         | 18  | DP_HPD      |
| 9   | DP_TX2_c_DN | 19  | DP_RETURN   |
| 10  | DP_TX3_c_DP | 20  | VCC3_DP1    |
| MH1 | CHASIS_GND  | MH2 | NC          |
| MH3 | CHASIS_GND  | MH4 | NC          |
| NH1 |             | NH2 |             |

| Pin | Definition | Pin | Definition |
|-----|------------|-----|------------|
| 1   | HDMITX2P1  | 11  | GND        |
| 2   | GND        | 12  | HDMICLKN1  |
| 3   | HDMITX2N1  | 13  | NC         |
| 4   | HDMITX1P1  | 14  | NC         |
| 5   | GND        | 15  | HDMIDDCSCL |
| 6   | HDMITX1N1  | 16  | HDMIDDCSDA |
| 7   | HDMITX0P1  | 17  | GND        |
| 8   | GND        | 18  | VCC5HDMI   |
| 9   | HDMITX0N1  | 19  | HDMIHPD    |
| 10  | HDMICLKP1  |     |            |
| MH1 | CHASIS_GND | MH2 | NC         |
| MH3 | CHASIS_GND | MH4 | NC         |
| NH1 |            | NH2 |            |

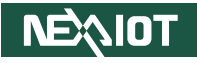

# **Power Input**

3 0 ....

Connector location: J1

# Remote Power On/Off

Connector type: 2-pin header Connector location: JP1

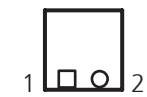

| Pin | Definition |  |
|-----|------------|--|
| A1  | VIN_1      |  |
| A2  | VIN_VSS    |  |
| A3  | VINPIN3    |  |

| Pin | Definition |  |
|-----|------------|--|
| 1   | GND        |  |
| 2   | PWRBTN#_J  |  |

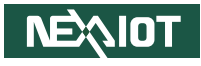

# LAN Port 1 and 2

Connector type: RJ45 Connector location: LAN12

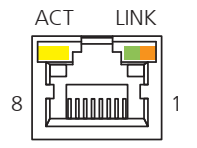

#### **LED** indicators

| LAN Speed | Act. LED        | Link LED      |
|-----------|-----------------|---------------|
| 2.5Gbps   | Blinking yellow | Steady green  |
| 1Gbps     | Blinking yellow | Steady green  |
| 100Mbps   | Blinking yellow | Steady orange |
| 10Mbps    | Blinking yellow | Off           |

| Pin | Definition | Pin | Definition      |
|-----|------------|-----|-----------------|
| A1  | LAN1_MDIAP | A9  | LAN1_MDIDP      |
| A2  | LAN1_MDIAN | A10 | LAN1_MDIDN      |
| A3  | LAN1_MDIBP | A11 | LAN1_LED2500L_R |
| A4  | LAN1_MDIBN | A12 | LAN1_LED1GL_R   |
| A5  | LAN1TCT    | A13 | LAN1_LEDACTL_R  |
| A6  | GND        | A14 | LAN1_ACT_CON    |
| A7  | LAN1_MDICP | NH1 | NC              |
| A8  | LAN1 MDICN | MH1 | CHASIS GND      |

| Pin | Definition | Pin | Definition      |
|-----|------------|-----|-----------------|
| B1  | LAN2_MDIAP | B9  | LAN2_MDIDP      |
| B2  | LAN2_MDIAN | B10 | LAN2_MDIDN      |
| B3  | LAN2_MDIBP | B11 | LAN2_LED2500L_R |
| B4  | LAN2_MDIBN | B12 | LAN2_LED1GL_R   |
| B5  | LAN2TCT    | B13 | LAN2_LEDACTL_R  |
| B6  | GND        | B14 | LAN2_ACT_CON    |
| B7  | LAN2_MDICP | NH2 | NC              |
| B8  | LAN2_MDICN | MH2 | CHASIS_GND      |

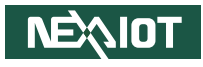

## LAN Port 3

Connector type: RJ45 Connector location: LAN3

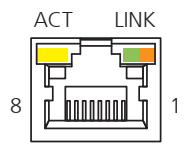

| Pin | Definition | Pin | Definition      |
|-----|------------|-----|-----------------|
| 1   | LAN3_MDIAP | 8   | LAN3_MDICN      |
| 2   | LAN3_MDIAN | 9   | LAN3_MDIDP      |
| 3   | LAN3_MDIBP | 10  | LAN3_MDIDN      |
| 4   | LAN3_MDIBN | 11  | LAN3_LED2500L_R |
| 5   | LAN3_TVCC  | 12  | LAN3_LED1GL_R   |
| 6   | N168081    | 13  | LAN3_LEDACTL_R  |
| 7   | LAN3_MDICP | 14  | LAN3_ACT_CON    |
| NH1 | NC         | NH2 | NC              |
| MH1 | CHASIS_GND | MH2 | CHASIS_GND      |

#### LED indicators

| LAN Speed | Act. LED        | Link LED      |
|-----------|-----------------|---------------|
| 2.5Gbps   | Blinking yellow | Steady green  |
| 1Gbps     | Blinking yellow | Steady green  |
| 100Mbps   | Blinking yellow | Steady orange |
| 10Mbps    | Blinking yellow | Off           |

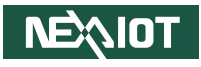

## **LED Indicators**

Connector type: LED housing, tri-level Connector location: LED1

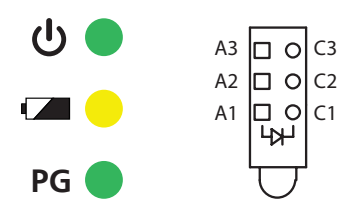

### **Power Button**

Connector type: DC12V, 8-pin header, with blue/red LED indicators Connector location: SW1

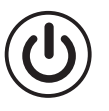

| Pin | Definition | Pin | Definition |
|-----|------------|-----|------------|
| A1  | BAT_LED_N  | C1  | GND        |
| A2  | VCC3       | C2  | GPIO_LED1L |
| A3  | VCC3       | C3  | MCU_PLED   |

| Pin | Definition | Pin | Definition |
|-----|------------|-----|------------|
| 1   | GND        | 2   | ATX_PBT    |
| 4   | GND        | 3   | ATX_PBT    |
| A1  | PWRLED_N   | C1  | N153755    |
| MH1 | NC         | MH2 | NC         |

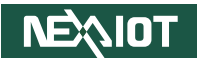

### USB 3.2 Ports

Connector type: Dual USB 3.2 Ports Connector location: USB1

# **USB 2.0 Ports**

5

Connector type: Dual USB 2.0 Ports Connector location: USB2

8

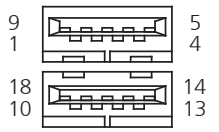

| Pin | Definition | Pin | Definition |
|-----|------------|-----|------------|
| 1   | 5VSB_USB1  | 10  | 5VSB_USB1  |
| 2   | IUSB2N1    | 11  | IUSB2N2    |
| 3   | IUSB2P1    | 12  | IUSB2P2    |
| 4   | GND        | 13  | GND        |
| 5   | IUSB3CRXN1 | 14  | IUSB3CRXN2 |
| 6   | IUSB3CRXP1 | 15  | IUSB3CRXP2 |
| 7   | GND        | 16  | GND        |
| 8   | IUSB3CTXN1 | 17  | IUSB3CTXN2 |
| 9   | IUSB3CTXP1 | 18  | IUSB3CTXP2 |
| MH1 | CHASIS_GND | MH2 |            |
| MH3 | CHASIS_GND | MH4 | CHASIS_GND |

| Pin | Definition    | Pin | Definition    |
|-----|---------------|-----|---------------|
| 1   | 5VSB_USB2     | 5   | 5VSB_USB2     |
| 2   | IUSB2N3       | 6   | IUSB2N4       |
| 3   | IUSB2P3       | 7   | IUSB2P4       |
| 4   | GND           | 8   | GND           |
| MH1 | CHASSIS_R_GND | MH2 | CHASSIS_R_GND |
| MH3 | CHASSIS_R_GND | MH4 | CHASSIS_R_GND |

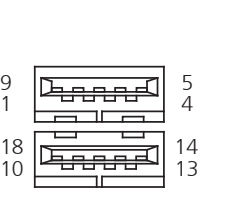

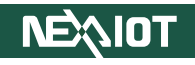

# Internal Connectors RTC Battery

Connector location: BAT1

| 1 | 2 |
|---|---|
| 0 |   |
|   |   |
|   |   |

# **CPU Heater (Optional)**

Connector type: 2-pin header Connector location: CN1

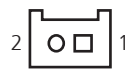

| Pin | Definition |  |
|-----|------------|--|
| 1   | GND        |  |
| 2   | 3V_BAT1_R  |  |
| MH1 | GND        |  |
| MH2 | GND        |  |

| Pin | Definition  |  |
|-----|-------------|--|
| 1   | 5VSB_HEATER |  |
| 2   | GND         |  |

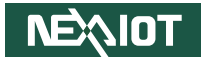

# M.2 Key B Connector

Connector location: CN2

| Pin | Definition | Pin | Definition |
|-----|------------|-----|------------|
| 1   | M2BCONFIG3 | 2   | 3VSB_M2    |
| 3   | GND        | 4   | 3VSB_M2    |
| 5   | GND        | 6   | S_M2POFFL  |
| 7   | USB2_P7_DP | 8   | S_M2DISL   |
| 9   | USB2_P7_DN | 10  | NC         |
| 11  | M2REFCLK-  | 12  |            |
| 13  |            | 14  |            |
| 15  |            | 16  |            |
| 17  |            | 18  |            |
| 19  |            | 20  | NC         |

| Pin | Definition   | Pin | Definition |
|-----|--------------|-----|------------|
| 21  | M2BCONFIG0   | 22  | NC         |
| 23  | LTEPEWAKE2   | 24  | NC         |
| 25  | NC           | 26  | NC         |
| 27  | GND          | 28  | NC         |
| 29  | M2_PCIEUSBRN | 30  | UIM_RESET  |
| 31  | M2_PCIEUSBRP | 32  | UIM_CLK    |
| 33  | GND          | 34  | UIM_DATA   |
| 35  | M2_PCIEUSBTN | 36  | UIM_PWR    |
| 37  | M2_PCIEUSBTP | 38  | NC         |
| 39  | GND          | 40  | NC         |

Continued on the next page

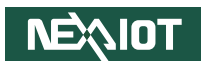

| Pin | Definition     | Pin | Definition |
|-----|----------------|-----|------------|
| 41  | M2_PCIESATARP  | 42  | NC         |
| 43  | M2_PCIESATARN  | 44  | NC         |
| 45  | GND            | 46  | NC         |
| 47  | M2_PCIESATATN  | 48  | NC         |
| 49  | M2_PCIESATATP  | 50  | LTEPERSTL  |
| 51  | GND            | 52  | M2CLKREQN  |
| 53  | CLK_PCIE_M2_N0 | 54  | LTEPEWAKE1 |
| 55  | CLK_PCIE_M2_P0 | 56  | NC         |
| 57  | GND            | 58  | NC         |
| 59  | NC             | 60  | NC         |

| Pin | Definition | Pin | Definition |
|-----|------------|-----|------------|
| 61  | NC         | 62  | NC         |
| 63  | NC         | 64  | NC         |
| 65  | NC         | 66  | NC         |
| 67  | M2LTERSTL  | 68  | M2B_SUSCLK |
| 69  | M2BCONFIG1 | 70  | 3VSB_M2    |
| 71  | GND        | 72  | 3VSB_M2    |
| 73  | GND        | 74  | 3VSB_M2    |
| 75  | M2BCONFIG2 |     |            |
| MH1 | GND        | MH2 | GND        |
| NH1 | NC         | NH2 | NC         |
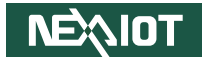

## Mini-PCle Socket

Connector location: CN3

| Pin | Definition          | Pin | Definition   |
|-----|---------------------|-----|--------------|
| 1   | PCIE_WAKE#          | 2   | 3VSB_MINILTE |
| 3   | NC                  | 4   | GND          |
| 5   | NC                  | 6   | 1V5_MINI     |
| 7   | CLKREQ4_MINI_PCIE_N | 8   | UIM_PWR      |
| 9   | GND                 | 10  | UIM_DATA     |
| 11  | CLK_MINI_PCIE_N4    | 12  | UIM_CLK      |
| 13  | CLK_MINI_PCIE_P4    | 14  | UIM_RESET    |
| 15  | GND                 | 16  | UIM VPP      |

| Pin | Definition      | Pin | Definition     |
|-----|-----------------|-----|----------------|
| 17  | NC              | 18  | GND            |
| 19  | NC              | 20  | LTEDISL        |
| 21  | GND             | 22  | I_PLTRSTN      |
| 23  | MINI_PCIESATARP | 24  | 3VSB_MINILTE   |
| 25  | MINI_PCIESATARN | 26  | GND            |
| 27  | GND             | 28  | 1V5_MINI       |
| 29  | GND             | 30  | mPCIe_SMB_CLK  |
| 31  | MINI_PCIESATATN | 32  | mPCIe_SMB_DATA |

Continued on the next page

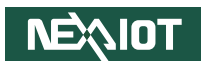

| Pin | Definition      | Pin | Definition |
|-----|-----------------|-----|------------|
| 33  | MINI_PCIESATATP | 34  | GND        |
| 35  | GND             | 36  | USB2_P8_DN |
| 37  | GND             | 38  | USB2_P8_DP |
| 39  | 3VSB_MINI       | 40  | GND        |
| 41  | 3VSB_MINI       | 42  | NC         |
| 43  | GND             | 44  | NC         |
| 45  | NC              | 46  | NC         |

| Definition  | Pin                                              | Definition                                               |
|-------------|--------------------------------------------------|----------------------------------------------------------|
| NC          | 48                                               | 1V5_MINI                                                 |
| NC          | 50                                               | GND                                                      |
| PCIESATASEL | 52                                               | 3VSB_MINI                                                |
| GND         | MH2                                              | GND                                                      |
| NC          | MH4                                              | NC                                                       |
| GND         | MH6                                              | NC                                                       |
| NC          | NH2                                              | NC                                                       |
|             | Definition NC NC PCIESATASEL GND NC GND NC NC NC | DefinitionPinNC48NC50PCIESATASEL52GNDMH2NCMH4GNDMH6NCNH2 |

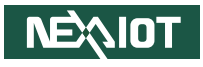

## **UART Connector**

-

Connector type: 10-pin header header Connector location: COM5, COM6

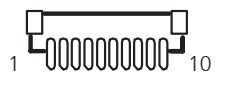

### COM5

| Pin | Definition | Pin | Definition |
|-----|------------|-----|------------|
| 1   | COM5DCDL   | 7   | COM5RTSL   |
| 2   | COM5RXD    | 8   | COM5CTSL   |
| 3   | COM5TXD    | 9   | COM5RIL    |
| 4   | COM5DTRL   | 10  | GND        |
| 5   | GND        | MH1 | GND        |
| 6   | COM5DSRL   | MH2 | GND        |

#### COM6

| Pin | Definition | Pin | Definition |
|-----|------------|-----|------------|
| 1   | COM6DCDL   | 7   | COM6RTSL   |
| 2   | COM6RXD    | 8   | COM6CTSL   |
| 3   | COM6TXD    | 9   | COM6RIL    |
| 4   | COM6DTRL   | MH1 | GND        |
| 5   | GND        | MH2 | GND        |
| 6   | COM6DSRL   | NH1 | GND        |

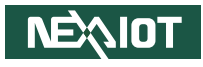

## **DE1** Connector

Connector type: 10-pin header Connector location: DE1

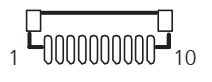

| Pin | Definition     | Pin | Definition     |
|-----|----------------|-----|----------------|
| 1   | GND            | 7   | ESPI_HDR_IO1   |
| 2   | I_PLTRSTN_BUFF | 8   | ESPI_HDR_IO0   |
| 3   | ESPI_HDR_CLK   | 9   | I_ESPI_RESET_N |
| 4   | I_ESPI_CSO_N   | 10  | 3VSB           |
| 5   | ESPI_HDR_IO3   | MH1 | GND            |
| 6   | ESPI_HDR_IO2   | MH2 | GND            |

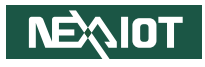

## DDR5 SO-DIMM

Connector type: SO-DIMM socket Connector location: DIMM1

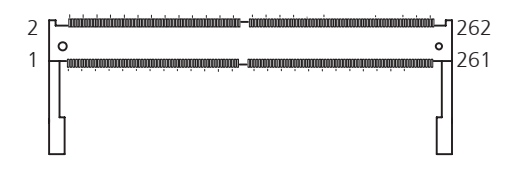

| Pin | Definition    | Pin | Definition   |
|-----|---------------|-----|--------------|
| 1   | 5VSB          | 2   | DIMM1_C0_SA0 |
| 3   | 5VSB          | 4   | DRAM_CLK     |
| 5   | NC            | 6   | DRAM_DATA    |
| 7   | DDR5_PWR_GOOD | 8   | DDR5_PWR_EN  |
| 9   | GND           | 10  | GND          |
| 11  | M_0_DQ_12     | 12  | M_0_DQ_10    |
| 13  | GND           | 14  | GND          |
| 15  | M_0_DQ_13     | 16  | M_0_DQ_11    |
| 17  | GND           | 18  | GND          |
| 19  | GND           | 20  | M_0_DQS_1_DN |
| 21  | GND           | 22  | M_0_DQS_1_DP |
| 23  | M_0_DQ_16     | 24  | GND          |
| 25  | GND           | 26  | M_0_DQ_15    |

| Pin | Definition   | Pin | Definition |
|-----|--------------|-----|------------|
| 27  | M_0_DQ_14    | 28  | GND        |
| 29  | GND          | 30  | M_0_DQ_17  |
| 31  | M_0_DQ_07    | 32  | GND        |
| 33  | GND          | 34  | M_0_DQ_00  |
| 35  | M_0_DQ_05    | 36  | GND        |
| 37  | GND          | 38  | M_0_DQ_04  |
| 39  | M_0_DQS_0_DN | 40  | GND        |
| 41  | M_0_DQS_0_DP | 42  | GND        |
| 43  | GND          | 44  | GND        |
| 45  | M_0_DQ_03    | 46  | M_0_DQ_01  |
| 47  | GND          | 48  | GND        |
| 49  | M_0_DQ_06    | 50  | M_0_DQ_02  |
| 51  | GND          | 52  | GND        |

Continued on the next page

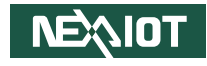

| Pin | Definition   | Pin | Definition   |
|-----|--------------|-----|--------------|
| 53  | M_0_DQ_20    | 54  | M_0_DQ_22    |
| 55  | GND          | 56  | GND          |
| 57  | M_0_DQ_23    | 58  | M_0_DQ_21    |
| 59  | GND          | 60  | GND          |
| 61  | GND          | 62  | M_0_DQS_2_DN |
| 63  | GND          | 64  | M_0_DQS_2_DP |
| 65  | M_0_DQ_25    | 66  | GND          |
| 67  | GND          | 68  | M_0_DQ_26    |
| 69  | M_0_DQ_24    | 70  | GND          |
| 71  | GND          | 72  | M_0_DQ_27    |
| 73  | M_0_DQ_36    | 74  | GND          |
| 75  | GND          | 76  | M_0_DQ_30    |
| 77  | M_0_DQ_37    | 78  | GND          |
| 79  | GND          | 80  | M_0_DQ_35    |
| 81  | M_0_DQS_3_DN | 82  | GND          |
| 83  | M_0_DQS_3_DP | 84  | GND          |
| 85  | GND          | 86  | GND          |
| 87  | M_0_DQ_32    | 88  | M_0_DQ_31    |
| 89  | GND          | 90  | GND          |
| 91  | M_0_DQ_33    | 92  | M_0_DQ_34    |
| 93  | GND          | 94  | GND          |
| 95  | NC           | 96  | NC           |
| 97  | GND          | 98  | GND          |
| 99  | NC           | 100 | NC           |
| 101 | GND          | 102 | NC           |
| 103 | NC           | 104 | GND          |

| Pin | Definition  | Pin | Definition  |
|-----|-------------|-----|-------------|
| 105 | GND         | 106 | M_0_CS0     |
| 107 | M_0_CA0     | 108 | NC          |
| 109 | M_0_CA1     | 110 | M_0_CS1     |
| 111 | GND         | 112 | GND         |
| 113 | M_0_CA2     | 114 | M_0_CA3     |
| 115 | M_0_CA4     | 116 | M_0_CA5     |
| 117 | GND         | 118 | GND         |
| 119 | M_0_CA6     | 120 | M_0_CA7     |
| 121 | M_0_CA8     | 122 | M_0_CA9     |
| 123 | GND         | 124 | GND         |
| 125 | M_0_CA10    | 126 | M_0_CA11    |
| 127 | M_0_CA12    | 128 | NC          |
| 129 | GND         | 130 | GND         |
| 131 | M_0_CLK0_DP | 132 | M_0_CLK1_DP |
| 133 | M_0_CLK0_DN | 134 | M_0_CLK1_DN |
| 135 | GND         | 136 | GND         |
| 137 | M_1_CLK0_DP | 138 | M_1_CLK1_DP |
| 139 | M_1_CLK0_DN | 140 | M_1_CLK1_DN |
| 141 | GND         | 142 | GND         |
| 143 | NC          | 144 | M_1_CA12    |
| 145 | M_1_CA11    | 146 | M_1_CA10    |
| 147 | GND         | 148 | GND         |
| 149 | M_1_CA9     | 150 | M_1_CA8     |
| 151 | M_1_CA7     | 152 | M_1_CA6     |
| 153 | GND         | 154 | GND         |
| 155 | M_1_CA5     | 156 | M_1_CA4     |

Continued on the next page

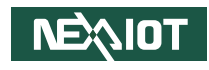

| Pin | Definition   | Pin | Definition   |
|-----|--------------|-----|--------------|
| 157 | M_1_CA3      | 158 | M_1_CA2      |
| 159 | GND          | 160 | GND          |
| 161 | M_1_CS0      | 162 | M_1_CA1      |
| 163 | DRAM_RST_N_R | 164 | M_1_CA0      |
| 165 | M_1_CS1      | 166 | GND          |
| 167 | GND          | 168 | NC           |
| 169 | NC           | 170 | GND          |
| 171 | NC           | 172 | NC           |
| 173 | GND          | 174 | GND          |
| 175 | NC           | 176 | NC           |
| 177 | GND          | 178 | GND          |
| 179 | M_1_DQ_24    | 180 | M_1_DQ_23    |
| 181 | GND          | 182 | GND          |
| 183 | M_1_DQ_26    | 184 | M_1_DQ_22    |
| 185 | GND          | 186 | GND          |
| 187 | GND          | 188 | M_1_DQS_2_DN |
| 189 | GND          | 190 | M_1_DQS_2_DP |
| 191 | M_1_DQ_27    | 192 | GND          |
| 193 | GND          | 194 | M_1_DQ_20    |
| 195 | M_1_DQ_25    | 196 | GND          |
| 197 | GND          | 198 | M_1_DQ_21    |
| 199 | M_1_DQ_37    | 200 | GND          |
| 201 | GND          | 202 | M_1_DQ_34    |
| 203 | M_1_DQ_30    | 204 | GND          |
| 205 | GND          | 206 | M_1_DQ_35    |
| 207 | M_1_DQS_3_DN | 208 | GND          |
| 209 | M_1_DQS_3_DP | 210 | GND          |
| 211 | GND          | 212 | GND          |

| Pin  | Definition   | Pin | Definition   |
|------|--------------|-----|--------------|
| 213  | M_1_DQ_31    | 214 | M_1_DQ_33    |
| 215  | GND          | 216 | GND          |
| 217  | M_1_DQ_36    | 218 | M_1_DQ_32    |
| 219  | GND          | 220 | GND          |
| 221  | M_1_DQ_00    | 222 | M_1_DQ_01    |
| 223  | GND          | 224 | GND          |
| 225  | M_1_DQ_02    | 226 | M_1_DQ_03    |
| 227  | GND          | 228 | GND          |
| 229  | GND          | 230 | M_1_DQS_0_DN |
| 231  | GND          | 232 | M_1_DQS_0_DP |
| 233  | M_1_DQ_04    | 234 | GND          |
| 235  | GND          | 236 | M_1_DQ_07    |
| 237  | M_1_DQ_06    | 238 | GND          |
| 239  | GND          | 240 | M_1_DQ_05    |
| 241  | M_1_DQ_13    | 242 | GND          |
| 243  | GND          | 244 | M_1_DQ_15    |
| 245  | M_1_DQ_12    | 246 | GND          |
| 247  | GND          | 248 | M_1_DQ_16    |
| 249  | M_1_DQS_1_DN | 250 | GND          |
| 251  | M_1_DQS_1_DP | 252 | GND          |
| 253  | GND          | 254 | GND          |
| 255  | M_1_DQ_11    | 256 | M_1_DQ_17    |
| 257  | GND          | 258 | GND          |
| 25.9 | M_1_DQ_10    | 260 | M_1_DQ_14    |
| 261  | GND          | 262 | GND          |
| MH1  | GND          | MH2 | GND          |
| NH1  | NC           | NH2 | NC           |

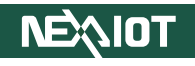

## **GPIO Connector**

Connector type: 10-pin header Connector location: GPIO1

## **Flash BIOS Pin Connector**

Connector type: 6-pin header Connector location: JFW1

6**000**5 2**00**1

> 3 4

5

6

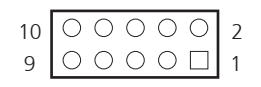

| Pin | Definition | Pin | Definition |
|-----|------------|-----|------------|
| 1   | VCC5_GPIO  | 2   | GND        |
| 3   | SGPO0      | 4   | SGPIO      |
| 5   | SGPO1      | 6   | SGPI1      |
| 7   | SGPO2      | 8   | SGPI2      |
| 9   | SGPO3      | 10  | SGPI3      |

| Pin | Definition |
|-----|------------|
| 1   | VSPI       |
| 2   | GND        |

CS#\_0

CLK 0

DO 0

DI O

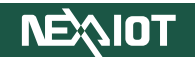

## **MCU Programming**

Connector type: 4-pin header Connector location: JP2

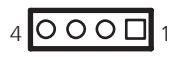

## **Reset Pin Header**

Connector type: 2-pin header Connector location: JP3

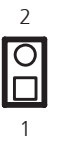

| Pin | Definition |
|-----|------------|
| 1   | 3VSB       |
| 2   | SBW_TCK    |
| 3   | SBW_TDIO   |
| 4   | GND        |

| Pin | Definition |
|-----|------------|
| 1   | N17816088  |
| 2   | GND        |

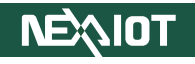

## **USB 2.0 Port Connector**

Connector type: 8-pin header Connector location: JP5

## Audio Mic In Connector

Connector type: 4-pin header Connector location: MIC1

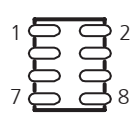

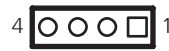

| Pin | Definition   | Pin | Definition   |
|-----|--------------|-----|--------------|
| 1   | 5VSB_USB3    | 2   | USB2_PH_GND2 |
| 3   | IUSB2N5      | 4   | IUSB2P6      |
| 5   | IUSB2P5      | 6   | IUSB2N6      |
| 7   | USB2_PH_GND1 | 8   | 5VSB_USB3    |

| Pin | Definition |
|-----|------------|
| 1   | MIC_IN-L   |
| 2   | N17534433  |
| 3   | MIC_JD     |
| 4   | MIC_IN-R   |

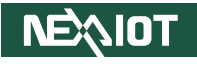

## Audio Line Out Connector

Connector type: 4-pin header Connector location: OUT1

## Audio Speaker Connector

Connector type: 4-pin header Connector location: SPK1

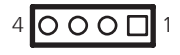

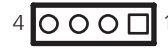

| Pin | Definition  |
|-----|-------------|
| 1   | LINE_OUT_LC |
| 2   | N17533977   |
| 3   | LINE2_JD    |
| 4   | LINE_OUT_RC |

| Pin | Definition |
|-----|------------|
| 1   | ROUTP      |
| 2   | ROUTN      |
| 3   | LOUTP      |
| 4   | LOUTN      |

C7 [

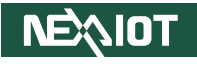

## Nano SIM Connector

Connector type: SIM card socket Connector location: SIM1

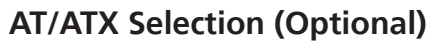

Connector type: DIP Switch Connector location: SW2

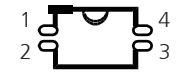

| Pin | Definition  |
|-----|-------------|
| C1  | UIM_PWR     |
| C2  | UIM_RESET   |
| С3  | UIM_SIM_CLK |
| C5  | GND         |
| C6  | UIM_VPP     |
| C7  | UIM_DATA    |
| MH1 | GND         |
| MH2 | GND         |
| MH3 | GND         |
| MH4 | GND         |

| SW2 AT/ATX Selection |         |                    |
|----------------------|---------|--------------------|
| Pin 1-4              | Pin 2-3 | Settings           |
|                      | ON      | AT mode            |
|                      |         | (PWR BT available) |
|                      |         | AT mode            |
|                      | OFF     | (PWR BT invalid)   |
| OFF                  | ON      | ATX mode           |
| OFF                  | F OFF   | N/A                |
|                      |         | (default)          |

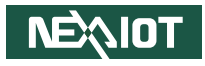

# CHAPTER 3: SYSTEM SETUP

## **Removing the Chassis Bottom Cover**

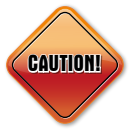

Prior to removing the chassis Top cover, make sure the unit's power is off and disconnected from the power sources to prevent electric shock or system damage.

1. Locate and remove the six mounting screws from the bottom cover.

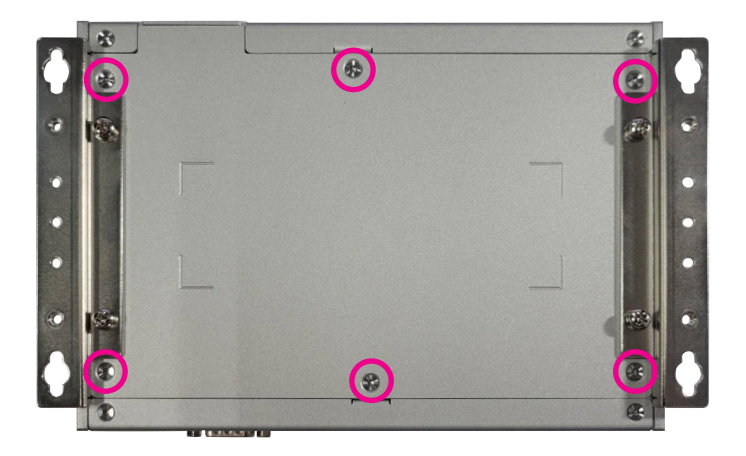

2. With the screws removed, lift the cover and remove it from the chassis.

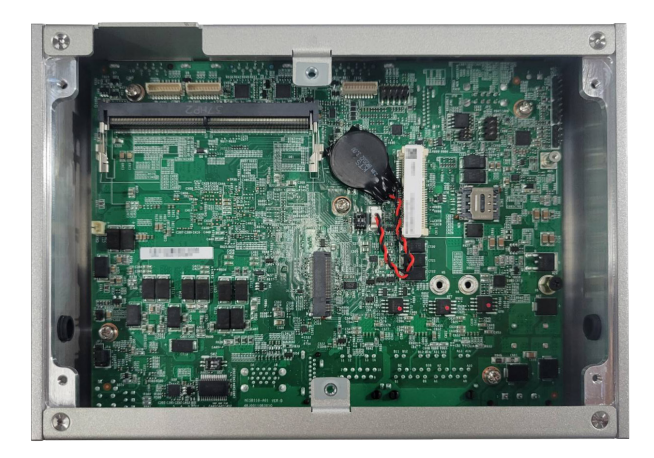

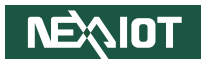

## Installing a SO-DIMM Memory Module

1. Locate the SO-DIMM socket.

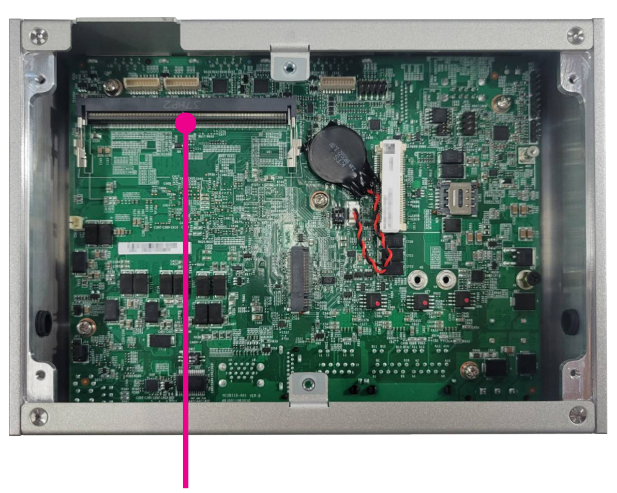

SO-DIMM Socket

2. Insert the module into the socket at an approximately 30-degree angle. The ejector tabs at the ends of the socket will automatically snap into the locked position to hold the module in place.

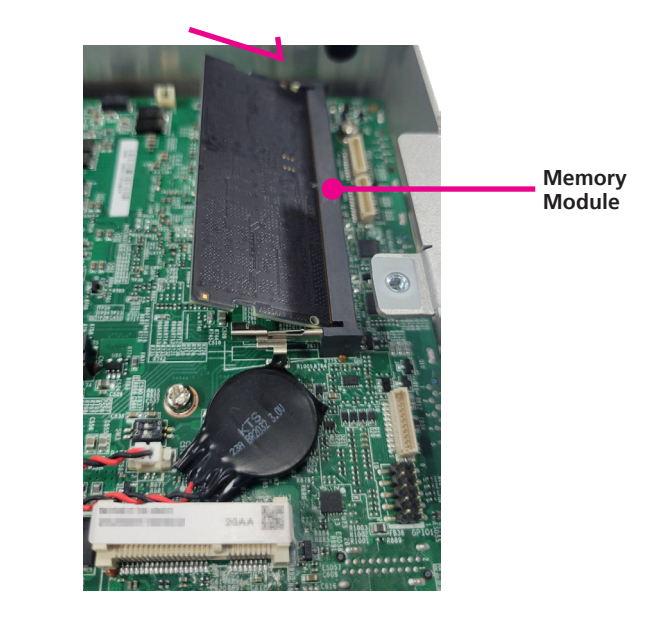

-

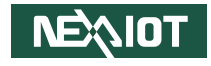

3. Push the module down until the clips on both sides of the socket lock into position.

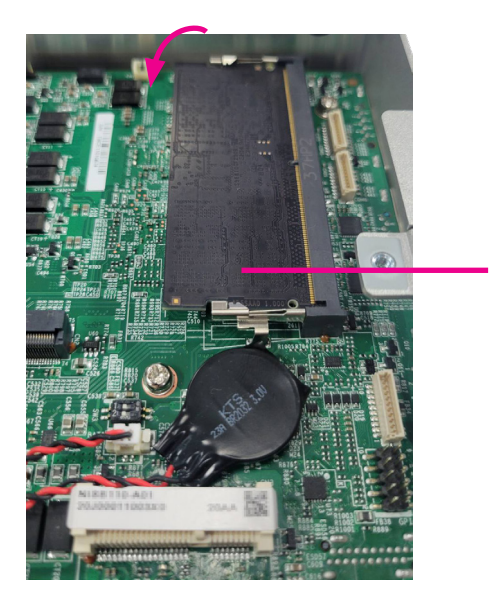

Memory Module 4. Take heatsinks from the accessory pack and paste them onto the memory modules. (For better cooling, it's strongly recommended to paste the heatsinks onto the chipset dies.)

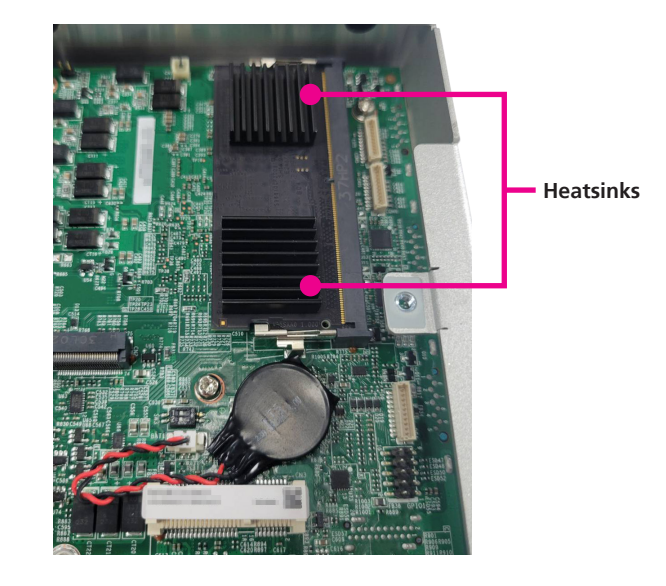

-

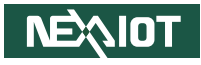

## Installing a SIM Card

1. Locate the SIM card holder on the board.

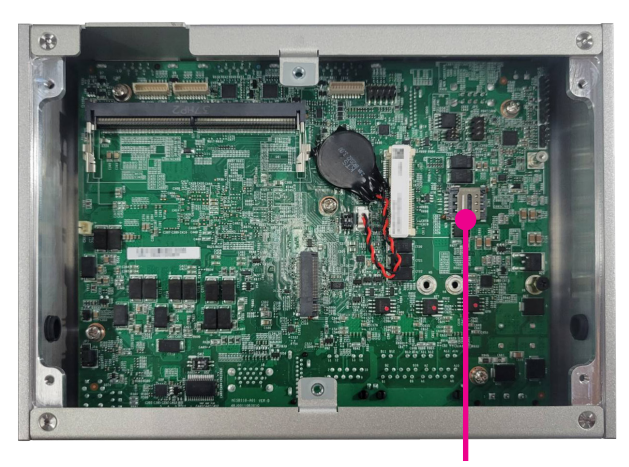

SIM card holder

2. Follow the steps below to release the cover of the SIM holder.

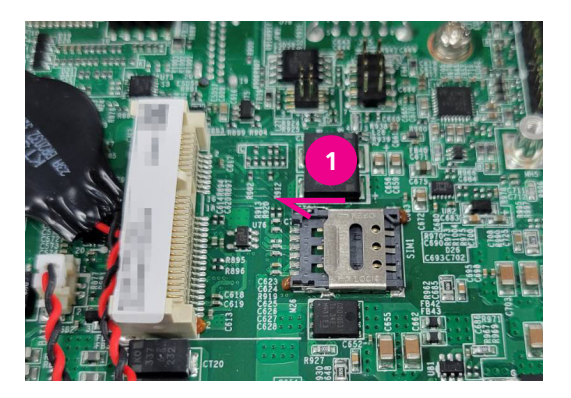

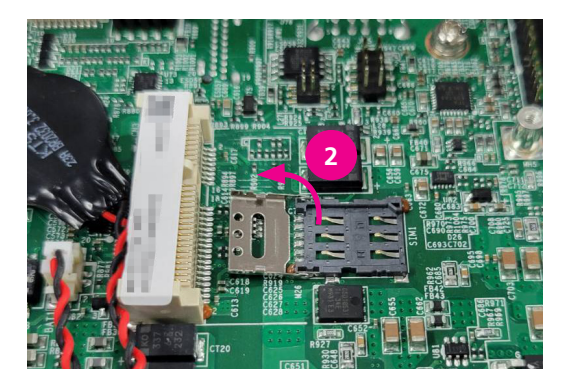

Chapter 3: System Setup

-

- 3. Insert your SIM card, and make sure the card with a slant for foolproof fits the SIM card holder well.
- 4. Follow the steps below to lock the SIM card holder.

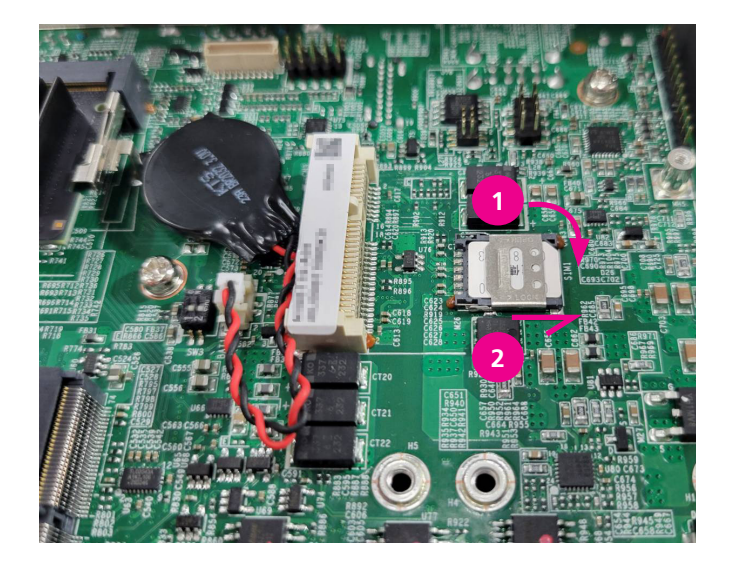

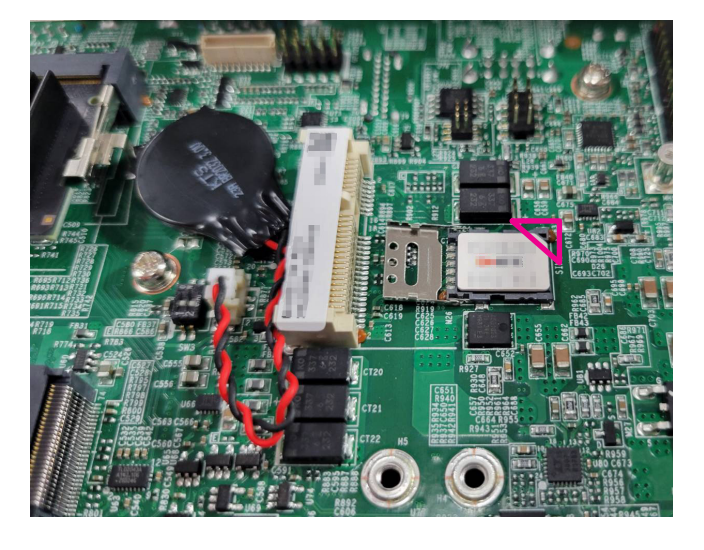

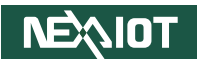

-

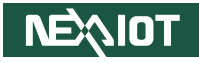

## Installing the antenna cable

1. Locate the antenna holes marked using a red circle below.

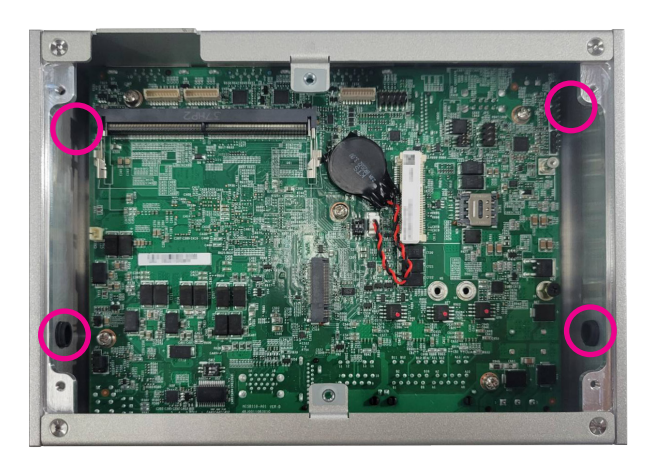

2. Remove the antenna hole plug(s).

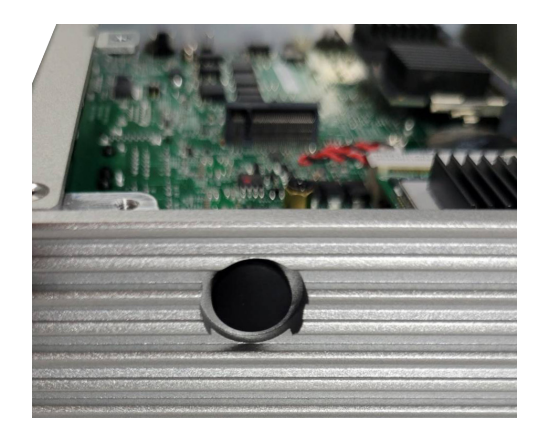

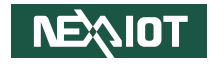

3. Make sure all components are ready.

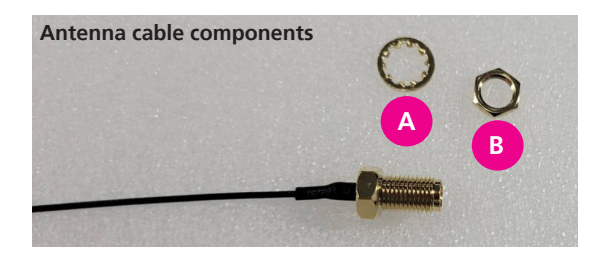

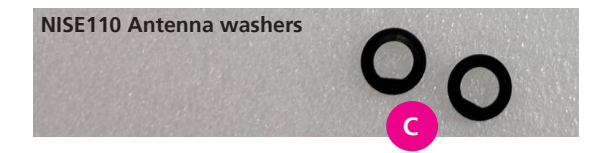

4. Based on the foolproof design, install the antenna washer into the antenna, and then pass it through the system's antenna hole (which also features a foolproof design).

Notch

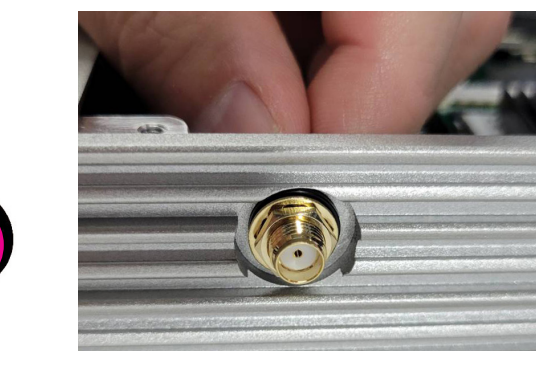

5. Follow the position shown below to install the other antenna washer and antenna components.

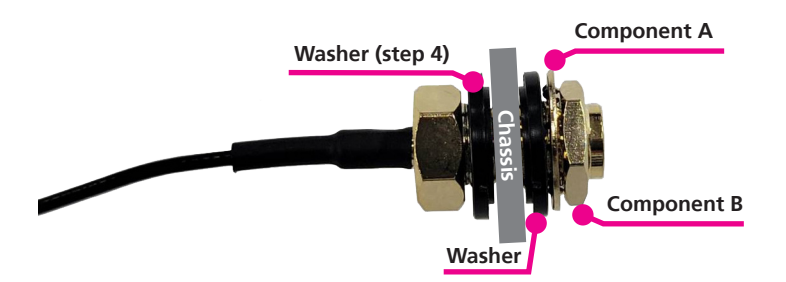

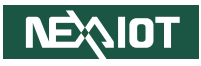

## Installing a Mini-PCIe Module

- 1. Locate the mini-PCIe socket on the board. Apply the following module sizes and types to NISE110.
  - **Storage:** mSATA, 30 x 26.8 or 30 x 51 mm
  - Wi-Fi module: 30 x 26.8 or 30x51 mm

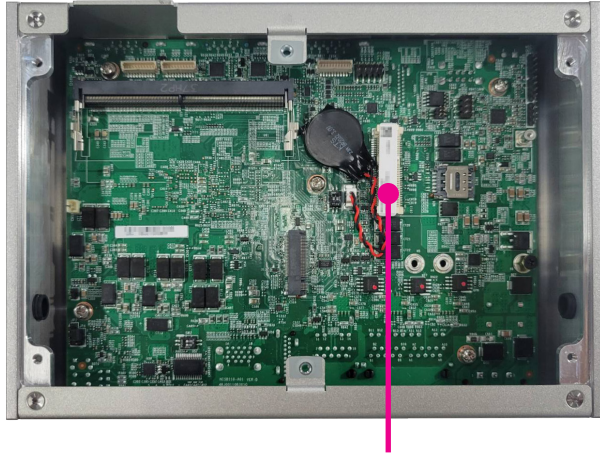

Mini-PCle socket

2. Install the mini-PCIe bracket to the mini-PCIe module if using a half-sized module.

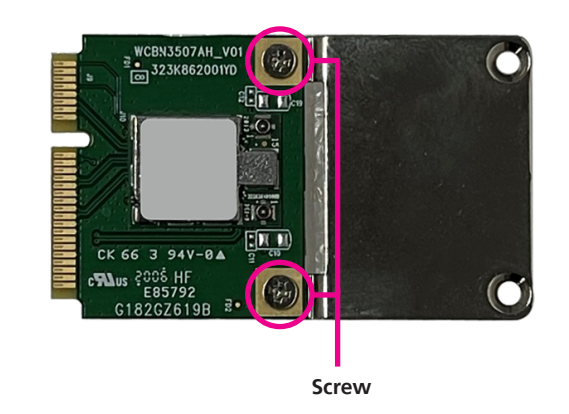

3. Insert the WLAN module into the mini-PCIe socket at a 45-degree angle until the gold-plated connectors on the edge of the module insert completely.

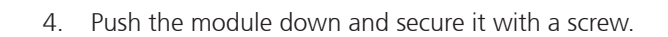

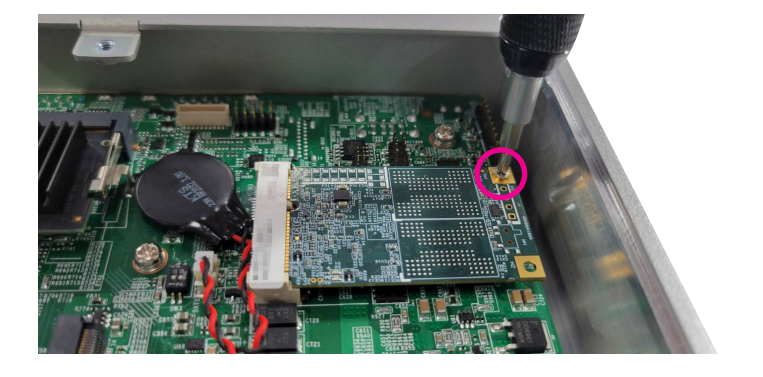

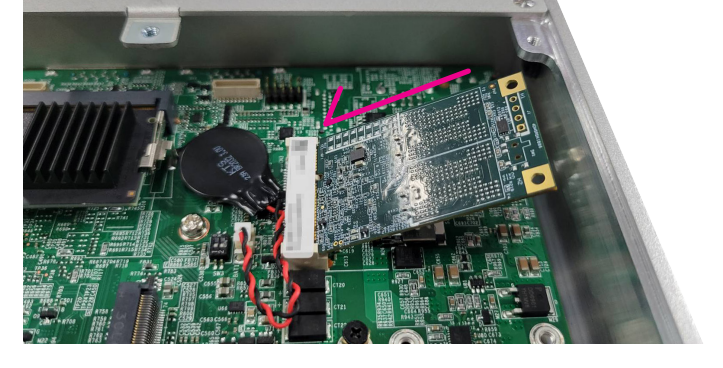

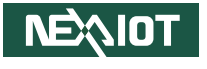

-

- 5. Paste the heatsink on the module. (For better cooling, it's strongly recommended to paste the heatsinks onto the chipset dies.)
- 6. Once the module is installed, attach the antenna to the module, then follow the previous assembly steps for the antenna from the opposite side.

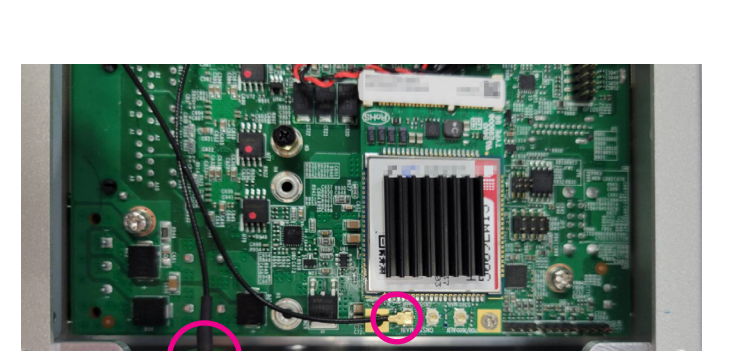

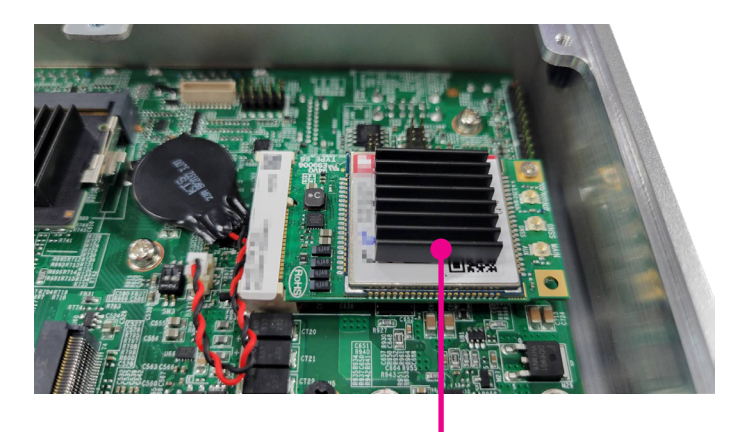

Heatsink

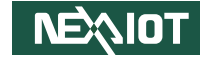

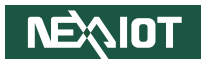

## Installing an M.2 Module (internal)

- 1. Locate the M.2 Key B slot on the board. Apply the following module sizes and types to NISE110.
  - Storage: mSATA, 30 x 26.8 or 30 x 51 mm
  - Wi-Fi module: 30 x 26.8 or 30x51 mm

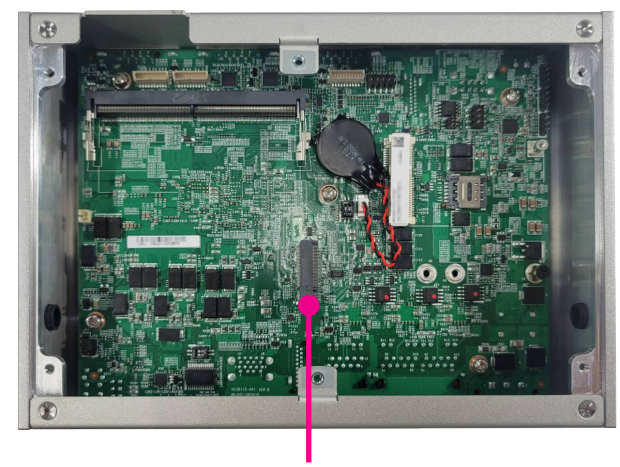

M.2 Key B slot

2. Make sure the six-pin gold-plated connector on the edge of the module is on the left, while the five-pin connector is on the right.

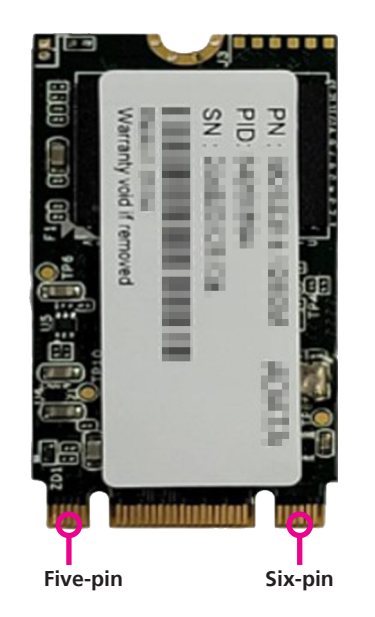

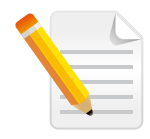

The image shown here is an example for the pins reference of the module, rather than the actual orientation mentioned above.

Chapter 3: System Setup

-

3. NISE110 supports four sizes of M.2 modules. Install the standoff at an appropriate position for the used M.2 module accordingly.

- 3052 2280

4. Secure the standoff base per the length of the module.

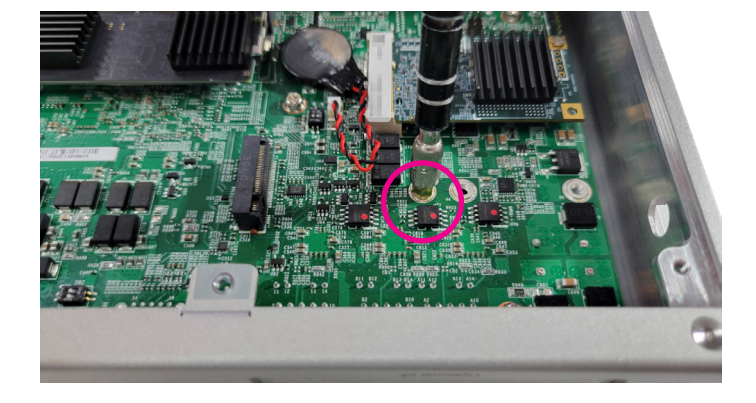

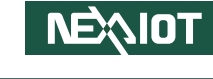

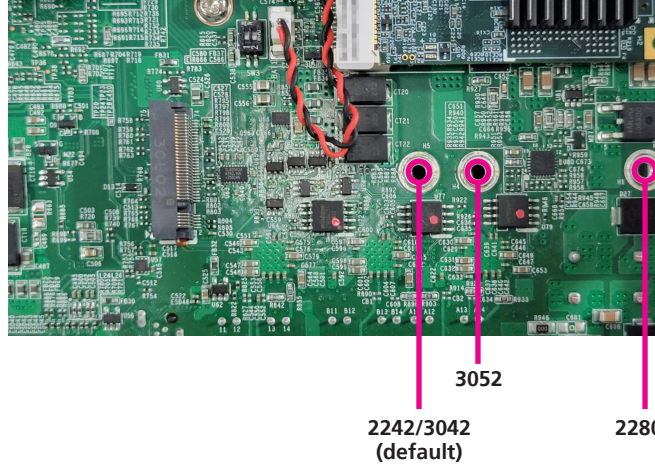

5. Insert the M.2 module into the M.2 slot at an 45-degree until the goldplated connectors on the edge of the module insert completely.

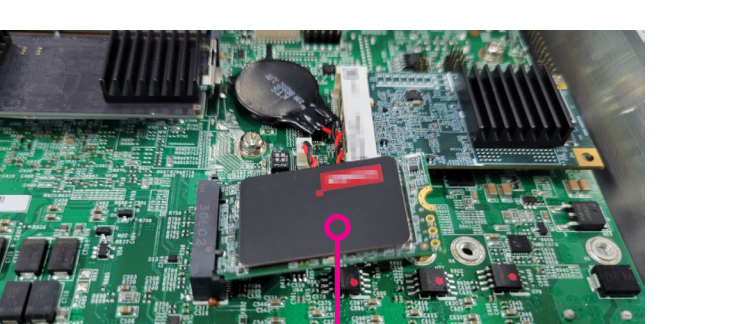

M.2 Key B slot

6. Push the module down and secure it with a screw.

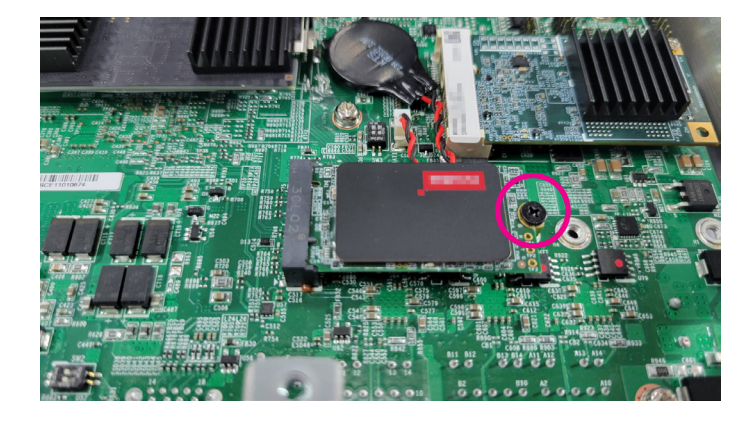

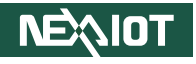

-

- 7. Paste the heatsink on the module. (For better cooling, it's strongly recommended to paste the heatsinks onto the chipset dies.)
- Once the module is installed, attach the antenna to the module, then 8. follow the previous assembly steps for the antenna from the opposite

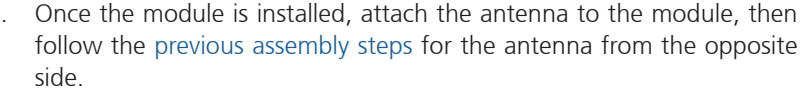

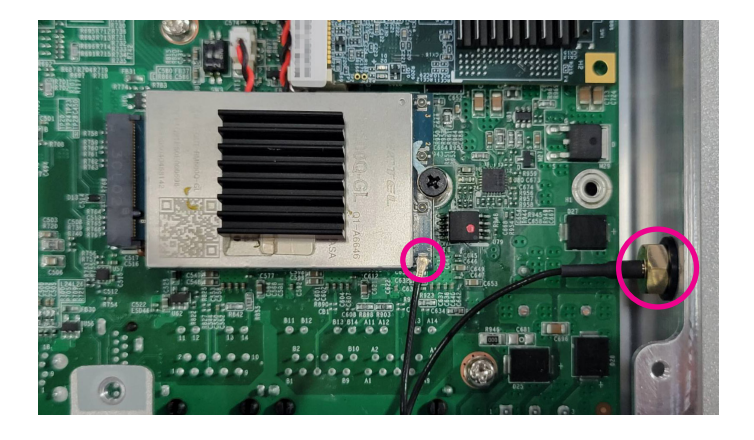

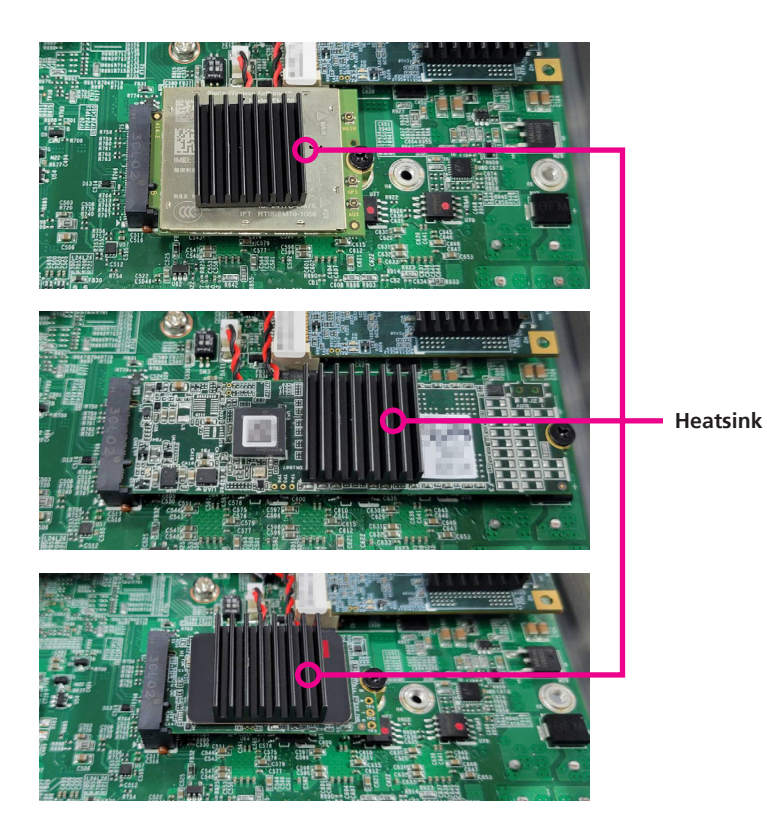

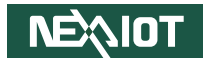

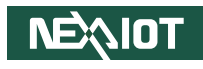

## **Wall Mounting Instructions**

To mount the system on to a wall or some other surface using the two mounting brackets, please follow the steps below.

- 1. Turn the system over. Align the two retention screw holes in each bracket with the retention screw holes on the sides of the bottom surface.
- 2. Secure the brackets to the system by inserting two retention screws into each bracket. The four screws connecting the wall mount bracket to the chassis are  $4 \times P6#32T$  screws.
- 3. Drill holes in the intended installation surface.
- 4. Align the mounting holes on the sides of the mounting brackets with the predrilled holes on the mounting surface.
- 5. Insert four retention screws, two in each bracket, to secure the system to the wall.

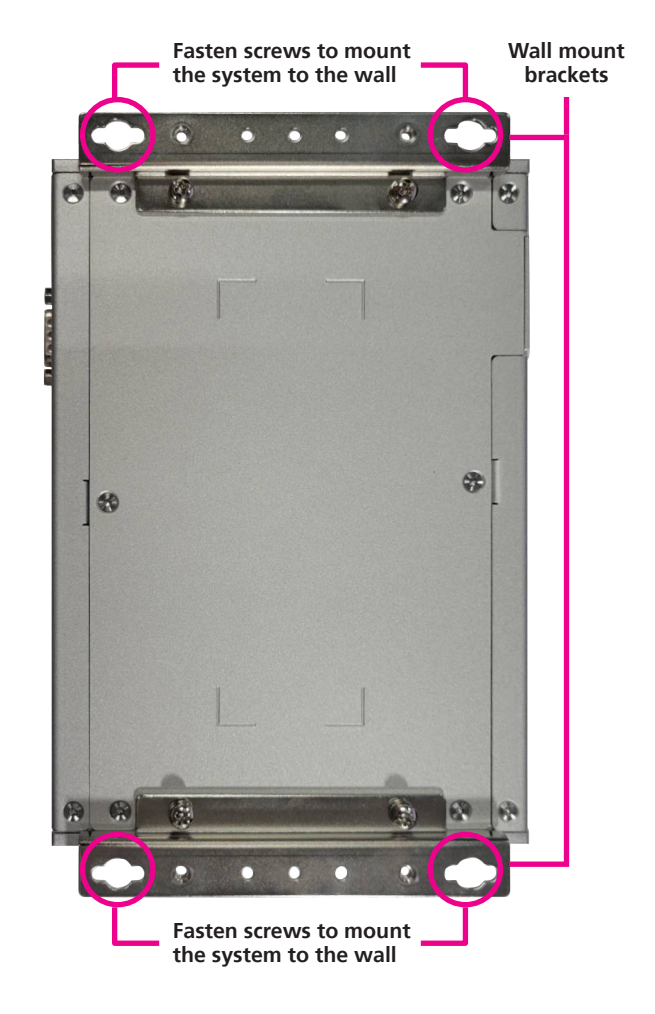

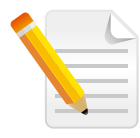

Specification of the wall mount screw: Round Head Screw Long Fei: P6#32Tx 1/ 4/ SW7\*0.8 w/ Spring+Flat Washer

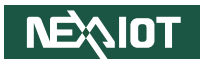

# CHAPTER 4: BIOS SETUP

This chapter describes how to use the BIOS setup program for NISE 110 series. The BIOS screens provided in this chapter are for reference only and may change if the BIOS is updated in the future.

To check for the latest updates and revisions, visit the NexAloT website at www.nexaiot.com.

## **About BIOS Setup**

The BIOS (Basic Input and Output System) Setup program is a menu driven utility that enables you to make changes to the system configuration and tailor your system to suit your individual work needs. It is a ROM-based configuration utility that displays the system's configuration status and provides you with a tool to set system parameters.

These parameters are stored in non-volatile battery-backed-up CMOS RAM that saves this information even when the power is turned off. When the system is turned back on, the system is configured with the values found in CMOS.

With easy-to-use pull down menus, you can configure items such as:

- Hard drives, diskette drives, and peripherals
- Video display type and display options
- Password protection from unauthorized use
- Power management features

The settings made in the setup program affect how the computer performs. It is important, therefore, first to try to understand all the setup options, and second, to make settings appropriate for the way you use the computer.

## When to Configure the BIOS

- This program should be executed under the following conditions:
- When changing the system configuration
- When a configuration error is detected by the system and you are prompted to make changes to the setup program
- When resetting the system clock
- When redefining the communication ports to prevent any conflicts
- When making changes to the Power Management configuration
- When changing the password or making other changes to the security setup

Normally, CMOS setup is needed when the system hardware is not consistent with the information contained in the CMOS RAM, whenever the CMOS RAM has lost power, or the system features need to be changed.

NEXIOT

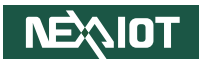

## **Default Configuration**

Most of the configuration settings are either predefined according to the Load Optimal Defaults settings which are stored in the BIOS or are automatically detected and configured without requiring any actions. There are a few settings that you may need to change depending on your system configuration.

## **Entering Setup**

When the system is powered on, the BIOS will enter the Power-On Self Test (POST) routines. These routines perform various diagnostic checks; if an error is encountered, the error will be reported in one of two different ways:

- If the error occurs before the display device is initialized, a series of beeps will be transmitted.
- If the error occurs after the display device is initialized, the screen will display the error message.

Powering on the computer and immediately pressing  $\int_{\text{Del}}$  allows you to enter Setup.

## Legends

| Кеу                                   | Function                                                                 |  |
|---------------------------------------|--------------------------------------------------------------------------|--|
| ← →                                   | Moves the highlight left or right to select a menu.                      |  |
|                                       | Moves the highlight up or down between sub-menu or fields.               |  |
| Esc                                   | Exits the BIOS Setup Utility.                                            |  |
| +                                     | Scrolls forward through the values or options of the highlighted field.  |  |
| -                                     | Scrolls backward through the values or options of the highlighted field. |  |
| Tab<br>≝——                            | Selects a field.                                                         |  |
| F1                                    | Displays General Help.                                                   |  |
| F2                                    | Load previous values.                                                    |  |
| F3                                    | Load optimized default values.                                           |  |
| F4 Saves and exits the Setup program. |                                                                          |  |
| Enter,                                | Press <enter> to enter the highlighted sub-menu.</enter>                 |  |

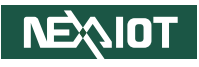

## Scroll Bar

When a scroll bar appears to the right of the setup screen, it indicates that there are more available fields not shown on the screen. Use the up and down arrow keys to scroll through all the available fields.

### Submenu

When " $\blacktriangleright$ " appears on the left of a particular field, it indicates that a submenu which contains additional options are available for that field. To display the submenu, move the highlight to that field and press  $\Box$ .

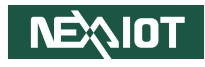

## **BIOS Setup Utility**

Once you enter the AMI BIOS Setup Utility, the Main Menu will appear on the screen. The main menu allows you to select from several setup functions and one exit. Use arrow keys to select among the items and press to accept or enter the submenu.

## Main

The Main menu is the first screen that you will see when you enter the BIOS Setup Utility.

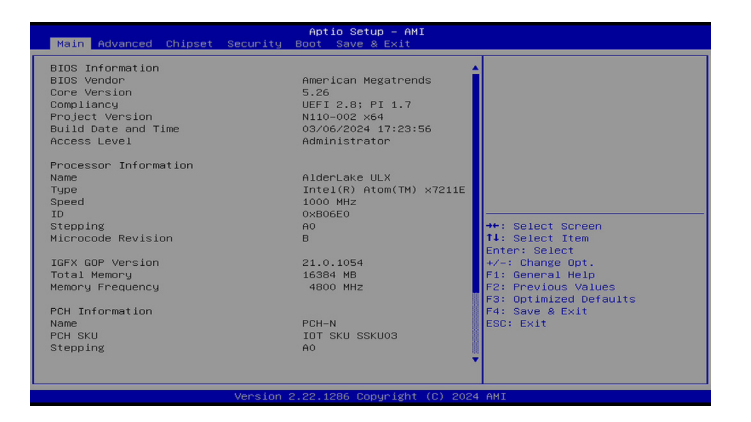

#### System Date

The date format is <day>, <month>, <date>, <year>. Day displays a day, from Monday to Sunday. Month displays the month, from January to December. Date displays the date, from 1 to 31. Year displays the year, from 2005 to 2099.

### System Time

The time format is <hour>, <minute>, <second>. The time is based on the 24-hour military-time clock. For example, 1 p.m. is 13:00:00. Hour displays hours from 00 to 23. Minute displays minutes from 00 to 59. Second displays seconds from 00 to 59.

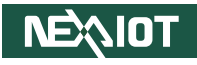

## **Advanced**

The Advanced menu allows you to configure your system for basic operation. Some entries are defaults required by the system board, while others, if enabled, will improve the performance of your system or let you set some features according to your preference.

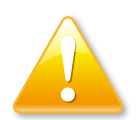

Setting incorrect field values may cause the system to malfunction.

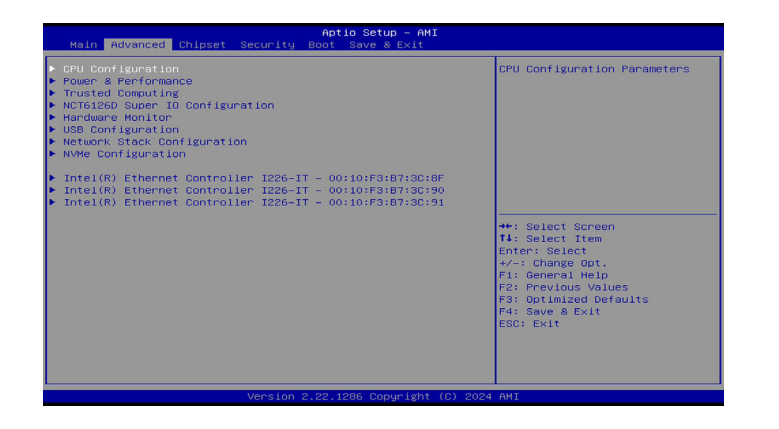

## **CPU Configuration**

This section is used to configure the CPU.

| Advanced               | Aptio Setup – AMI |                                               |
|------------------------|-------------------|-----------------------------------------------|
| CPU Configuration      |                   | When enabled, a VMM can                       |
|                        |                   | hardware capabilities provide                 |
| Active Efficient-cores | [A11]             |                                               |
|                        |                   |                                               |
|                        |                   |                                               |
|                        |                   |                                               |
|                        |                   | ++: Select Screen                             |
|                        |                   | 14: Select Item<br>Enter: Select              |
|                        |                   | +/-: Change Opt.<br>F1: General Help          |
|                        |                   | F2: Previous Values<br>F3: Optimized Defaults |
|                        |                   | F4: Save & Exit                               |
|                        |                   |                                               |
|                        |                   |                                               |
|                        |                   |                                               |

#### Intel<sup>®</sup> Virtualization Technology

When this field is set to Enabled, the VMM can utilize the additional hardware capabilities provided by Vanderpool Technology.

### **Active Efficient-cores**

Number of E-cores (All, 1, or 0) to enable in each processor package. Note: Number of Cores and E-cores are looked at together. When both are {0,0}, Pcode will enable all cores.

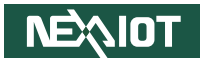

### **Power & Performance**

This section is used to configure the power management features of the CPU.

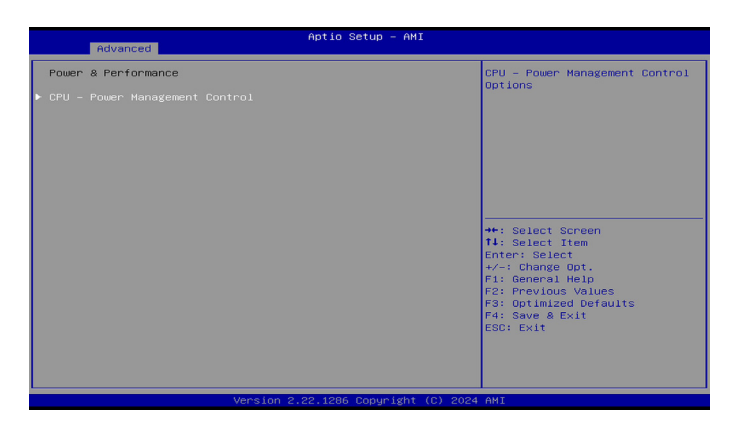

### **CPU - Power Management Control**

Enter the CPU Power Management Control the submenu.

### **CPU - Power Management Control**

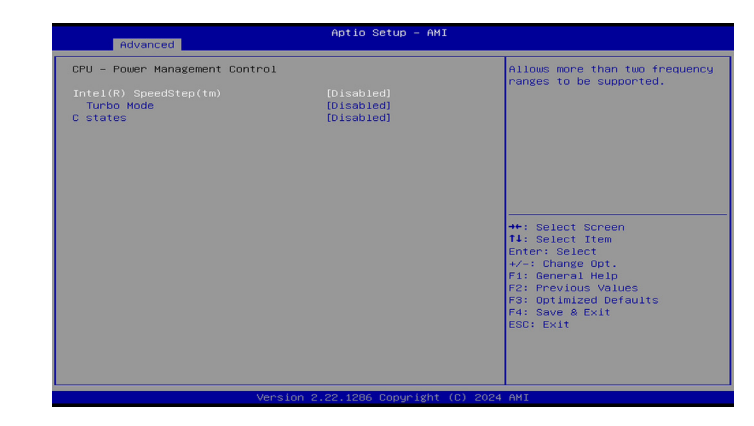

### Intel<sup>®</sup> SpeedStep<sup>™</sup>

Allow more than two frequency ranges to be supported.

### Turbo Mode

Enable or disable processor Turbo Mode (requires EMTTM enabled too). Auto means enabled.

### C states

Enable or disable CPU Power Management. Allow the CPU to go to C states when it's not 100% utilized.

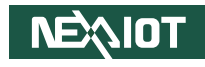

### **Trusted Computing**

This section is used to configure Trusted Platform Module (TPM) settings.

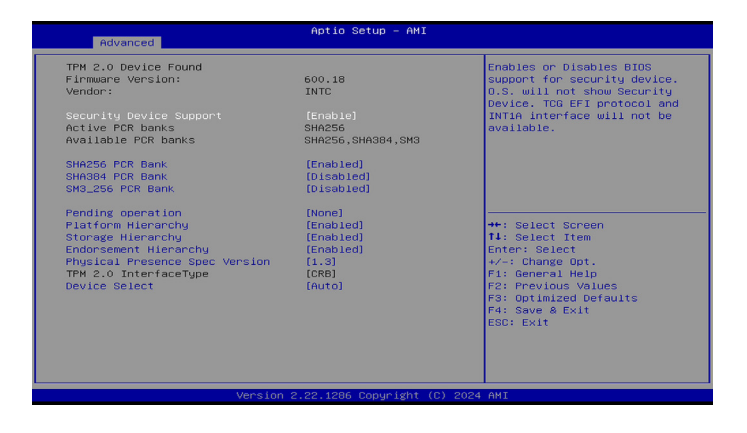

### **Security Device Support**

Enable or disable BIOS support for security device. O.S will not show Security Device. TCG EFI protocol and INT1A interface will not be available.

#### SHA256 PCR Bank

Enable or disable SHA256 PCR Bank.

SHA384 PCR Bank

Enable or disable SHA384 PCR Bank.

### SM3\_256 PCR Bank

Enable or disable SM3-256 PCR Bank.

### **Pending operation**

Schedule an operation (None or TPM Clear) for the security device. Your computer will reboot during restart in order to change state of Security Device.

#### **Platform Hierarchy**

Enable or disable the platform hierarchy.

#### **Storage Hierarchy**

Enable or disable the storage hierarchy.

### **Endorsement Hierarchy**

Enable or disable the endorsement hierarchy.

### **Physical Presence Spec Version**

Configure the physical presence spec version. Select to tell O.S. to support PPI Spec Version 1.2 or 1.3. Note some HCK tests might not support 1.3.

### **Device Select**

Configure the TPM version. TPM 1.2 will restrict support to TPM 1.2 devices and TPM 2.0 will restrict support to TPM 2.0 devices. Auto will support both TPM 1.2 and 2.0 devices with the default set to TPM 2.0 devices if not found, and TPM 1.2 devices will be enumerated.

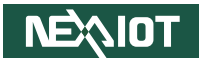

## **NCT6126D Super IO Configuration**

This section is used to configure the serial ports.

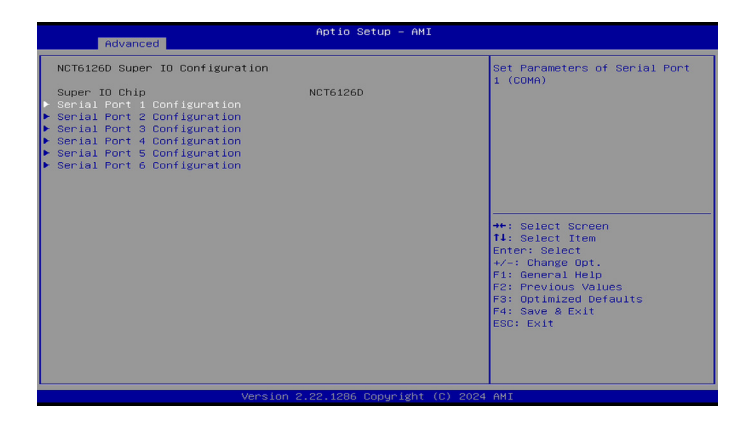

## Super IO Chip

Display the Super I/O chip used on the board.

### Serial Port 1 to Serial Port 6 Configuration

Configuration settings for serial port 1 to port 6.

### **Serial Port 1 Configuration**

This section is used to configure serial port 1.

| Advanced                       | Aptio Setup – AMI            |                                                                                                    |
|--------------------------------|------------------------------|----------------------------------------------------------------------------------------------------|
| Serial Port 1 Configuration    |                              | Enable or Disable Serial Port                                                                                                    |
| Serial Port<br>Device Settings | (Enabled)<br>IO=3F8h; IRQ=4; | (COM)                                                                                                    |
|                                |                              | +: Solect Screen<br>1: Solect Item<br>Enter: Solect<br>+/-: Change Opt.<br>F: General Help<br>F: Priving Values<br>F: Optimized Defaults<br>F: Sove & Exit<br>ESD: Exit |
|                                |                              |                                                                                                    |

**Serial Port** Enable or disable the serial port.

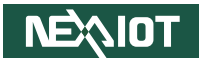

### **Serial Port 2 Configuration**

This section is used to configure serial port 2.

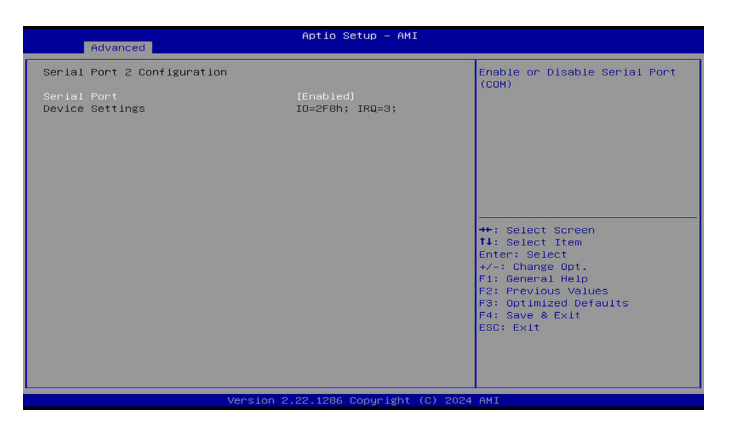

### **Serial Port** Enable or disable the serial port.

### Serial Port 3 Configuration

This section is used to configure serial port 3.

| Serial Port 3 Configuration<br>Serial Port (En<br>Device Settings ID<br>Onboard Serial Port Hode (RS | abied)<br>SEBh; IRQ=7;<br>202) | Change the Serial Port mode.<br>Select (RS232) or (RS422) or<br>(RS485) mode                                                                                                    |
|----------------------------------------------------------------------------------------------------|--------------------------------|----------------------------------------------------------------------------------------------------|
|                                                                                                    |                                |                                                                                                    |
|                                                                                                    |                                | ++: Select Screen<br>11: Select Ttem<br>Enter: Select<br>+/-: Change Ot.<br>F1: General Help<br>F2: Previous Values<br>F3: Optimized Defaults<br>F3: Optimized Defaults<br>F4: Save & Exit<br>ESC: Exit |

## Serial Port

Enable or disable the serial port.

### Onboard Serial Port Mode

Select this to change the serial port mode to RS232, RS422, or RS485.
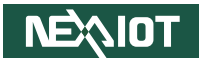

## **Serial Port 4 Configuration**

This section is used to configure serial port 4.

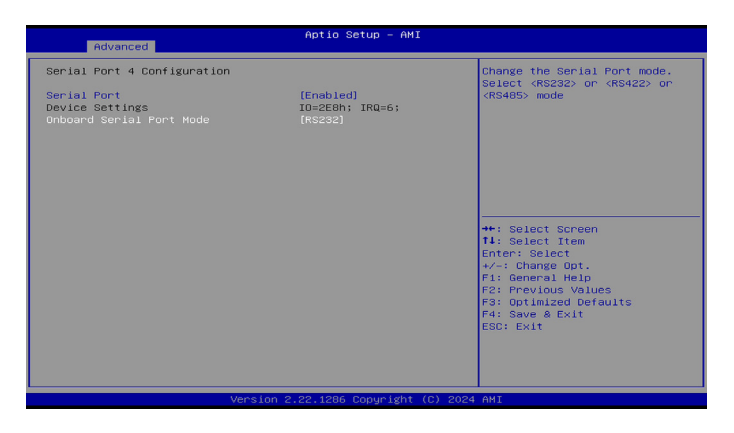

# Serial Port

Enable or disable the serial port.

#### **Onboard Serial Port Mode**

Select this to change the serial port mode to RS232, RS422, or RS485.

# Serial Port 5 Configuration

This section is used to configure serial port 5.

| Advanced                       | Aptio Setup – AMI             |                                                                                                    |
|--------------------------------|-------------------------------|----------------------------------------------------------------------------------------------------|
| Serial Port 5 Configuration    |                               | Enable or Disable Serial Port                                                                                                    |
| Serial Port<br>Device Settings | (Enabled)<br>IO=3EOh; IRQ=11; | (604)                                                                                                    |
|                                |                               | ++: Select Screen<br>11: Select Item<br>Enter: Select<br>+/-: Change Opt.<br>F1: General Help<br>F2: Previous Values<br>F3: Optimized Defaults<br>F4: Suov & Exit<br>E60: Exit |
|                                |                               |                                                                                                    |

**Serial Port** Enable or disable the serial port.

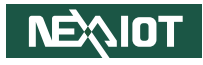

# **Serial Port 6 Configuration**

This section is used to configure serial port 6.

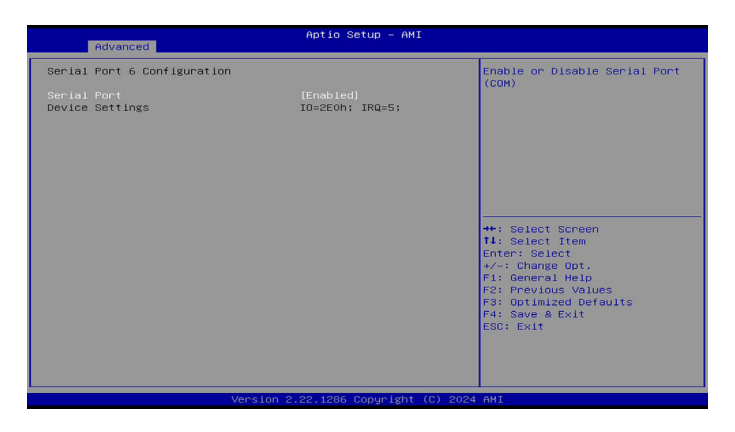

#### **Serial Port** Enable or disable the serial port.

# **Hardware Monitor**

This section is used to monitor hardware status such as temperature, fan speed and voltages.

| Mptio Setup - MMI                                            |                                                                                                    |
|--------------------------------------------------------------|----------------------------------------------------------------------------------------------------|
|                                                              |                                                                                                    |
| : +38 %<br>: +38 %<br>: +5.100 V<br>: +3.337 V<br>: +0.736 V | ++: Select Screen<br>11: Select Item                                                                                                    |
|                                                              | <ul> <li>*/-: Change Dot.</li> <li>F1: General Help</li> <li>F2: Previous Values</li> <li>F3: Optimized Deriults</li> <li>F4: Save &amp; Exit</li> <li>ESC: Exit</li> </ul> |
|                                                              | : +38 %<br>: -68 %<br>: -5.100 V<br>: -3.337 V<br>: +0.736 V                                                                                                    |

#### **CPU** temperature

Detect and display the current CPU temperature.

#### System temperature

Detect and display the current system temperature.

#### VCC5 to VCORE

Detect and display the output voltages.

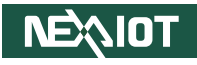

# **USB** Configuration

This section is used to configure the USB.

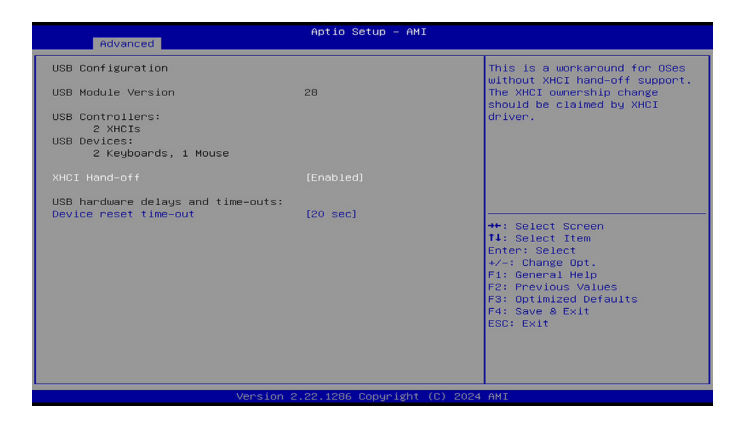

#### **XHCI Hand-off**

This is a workaround for the OS that does not support XHCI hand-off. The XHCI ownership change should be claimed by the XHCI driver.

#### Device reset time-out

Select the USB mass storage device's start unit command timeout (10 / 20 / 30 / 40 secs).

# **Network Stack Configuration**

This section is used to configure the network stack.

| Network Stack (Disabled) Enable/Disable UEFI Network<br>Stack<br>++: Select Screen<br>T4: Select Trem<br>Enter: Select<br>T4: Select Trem<br>Enter: Select<br>T4: Select T4: Select<br>T4: Select T4: Select<br>T4: Select T4: Select<br>T4: Select T4: Select<br>T4: Select T4: Select<br>T4: Select T4: Select<br>T4: Select T4: Select<br>T4: Select T4: Select<br>T4: Select T4: Select<br>T4: Select<br>T4: Select |
|----------------------------------------------------------------------------------------------------|
| F4: Save & Exit<br>ESC: Exit                                                                                                    |

## Network Stack

Enables or disables UEFI network stack.

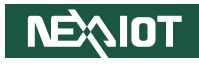

#### **NVMe Configuration**

This section is used to display information on the NVMe devices installed.

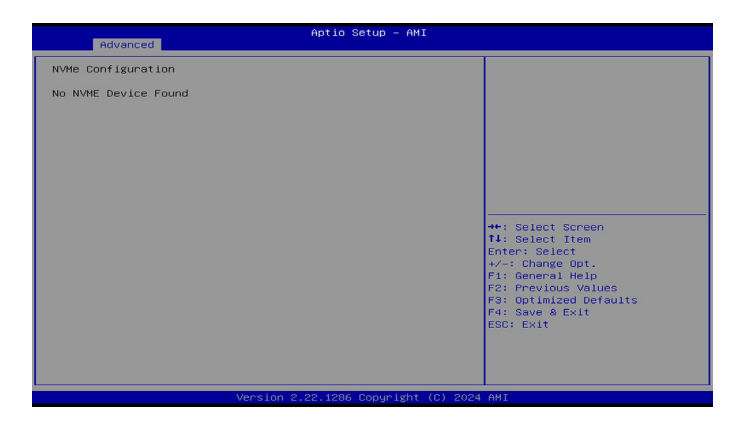

# Intel(R) Ethernet Controller I1226-IT

This section is used to configure Gigabit Ethernet device parameters.

| Advanced    | Aptio Setup — AMI                            |                                               |
|-------------|----------------------------------------------|-----------------------------------------------|
| UEFI Driver | Intel(R) 2.56 Ethernet<br>Controller 0.10.04 |                                               |
| Device Name | Intel(R) Ethernet<br>Controller I226-IT      |                                               |
| Link Status | [Disconnected]                               |                                               |
| MAC Address | 00:10:F3:B7:3C:8F                            |                                               |
|             |                                              |                                               |
|             |                                              | ++: Select Screen                             |
|             |                                              | Enter: Select                                 |
|             |                                              | F1: General Help                              |
|             |                                              | F2: Previous Values<br>F3: Optimized Defaults |
|             |                                              | F4: Save & Exit<br>ESC: Exit                  |
|             |                                              |                                               |
|             |                                              |                                               |
|             |                                              |                                               |

#### **UEFI Driver**

Display the UEFI driver version.

#### **Device Name**

Display the Ethernet device name.

#### Link Status

Display the network connection status of the Ethernet device.

#### **MAC Address**

Display the MAC address of the Ethernet device.

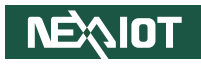

# Chipset

This section gives you functions to configure the system based on the specific features of the chipset. The chipset manages bus speeds and access to system memory resources.

| Aptio Setup –<br>Main Advanced <mark>Chipset</mark> Security Boot Save & Ex                             | AMI<br>it                                                                                                    |
|----------------------------------------------------------------------------------------------------|----------------------------------------------------------------------------------------------------|
| Raif Rovence Chingod Security Boot Save & Ex<br>System Agent (SA) Configuration<br>PCH-IO Configuration | System Agent (SA) Parameters<br>**: Select Screen<br>11: Gelect Item<br>Enter: Select<br>*/-: Change Opt.<br>F1: General Help<br>F2: Previous Values<br>F3: Optimized Defaults<br>F4: Save & Exit<br>ESG: Exit |
| Version 2.22.1286 Copyri                                                                                | ght (C) 2024 AMI                                                                                                    |

# System Agent (SA) Configuration

Enter the System Agent Configuration submenu.

#### **PCH-IO Configuration**

Enter the PCH-IO Configuration submenu.

# System Agent (SA) Configuration

This section is used to configure System Agent configuration.

| Chipset                     | Aptio Setup – AMI             |                                         |
|-----------------------------|-------------------------------|-----------------------------------------|
| System Agent (SA) Configura | tion                          | Graphics Configuration                  |
|                             |                               |                                         |
| VT-d                        | [Enabled]                     |                                         |
|                             |                               |                                         |
|                             |                               |                                         |
|                             |                               |                                         |
|                             |                               |                                         |
|                             |                               | ++: Select Screen                       |
|                             |                               | 14: Select Item                         |
|                             |                               | +/-: Change Opt.                        |
|                             |                               | F1: General Help<br>F2: Previous Values |
|                             |                               | F3: Optimized Defaults                  |
|                             |                               | F4: Save & Exit<br>ESC: Exit            |
|                             |                               |                                         |
|                             |                               |                                         |
|                             |                               |                                         |
|                             | /ersion 2.22.1286 Copyright ( | C) 2024 AMI                             |

## **Graphics Configuration**

Enter the Graphics Configuration sub-menu.

#### VT-d

Enable or disable the VT-d capability.

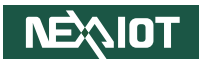

# **PCH-IO Configuration**

This section is used to configure PCH-IO configuration.

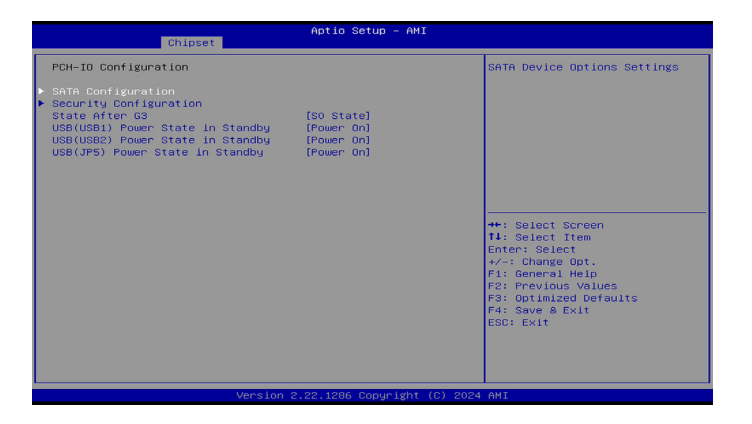

# **SATA Configuration**

Enter the SATA Configuration submenu.

# **Security Configuration**

Enter the Security Configuration submenu.

# State After G3

Configure the power state (S0 or S5) when power is re-applied after a power failure (G3 state).

# **USB** Power State in Standby

Configure the USB power state in Standby for USB (USB1, USB2, JP5).

# Security Configuration

This section is used to configure PCH-IO configuration.

| Chipset                | Aptio Setup – AMI            |                                               |
|------------------------|------------------------------|-----------------------------------------------|
| Security Configuration |                              | Enable will lock bytes 38h–3Fh                |
|                        |                              | bank of RTC RAM                               |
|                        |                              |                                               |
|                        |                              |                                               |
|                        |                              |                                               |
|                        |                              |                                               |
|                        |                              |                                               |
|                        |                              | ++: Select Screen<br>14: Select Item          |
|                        |                              | Enter: Select                                 |
|                        |                              | F1: General Help                              |
|                        |                              | F2: Previous Values<br>F3: Optimized Defaults |
|                        |                              | F4: Save & Exit                               |
|                        |                              | Cool Exit                                     |
|                        |                              |                                               |
|                        |                              |                                               |
| V                      | ersion 2.22.1286 Copyright ( | (C) 2024 AMI                                  |

#### **RTC Memory Lock**

Set it to Enabled or Disabled. If it is enabled, it will lock bytes 38h-3Fh in the lower/upper 128-byte bank of RTC RAM.

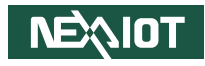

# **Security**

This section is used to configure the security related options for BIOS protection.

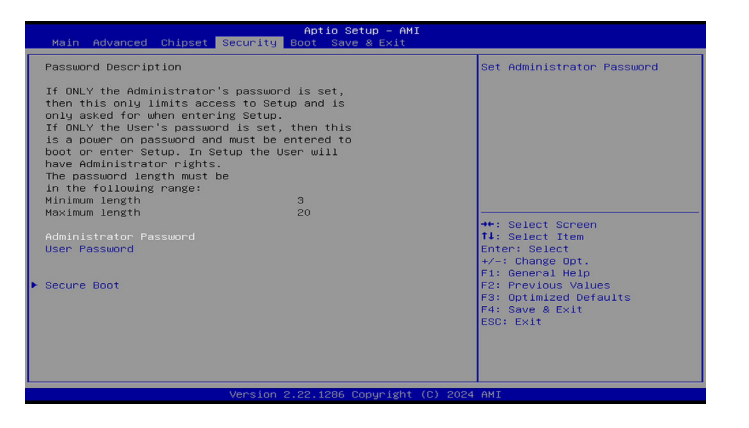

#### Administrator Password

Select this to reconfigure the administrator's password.

#### **User Password**

Select this to reconfigure the user's password.

#### Secure Boot

Enters the Secure Boot submenu.

# Secure Boot

This section is used to configure the capability and operation mode of Secure Boot.

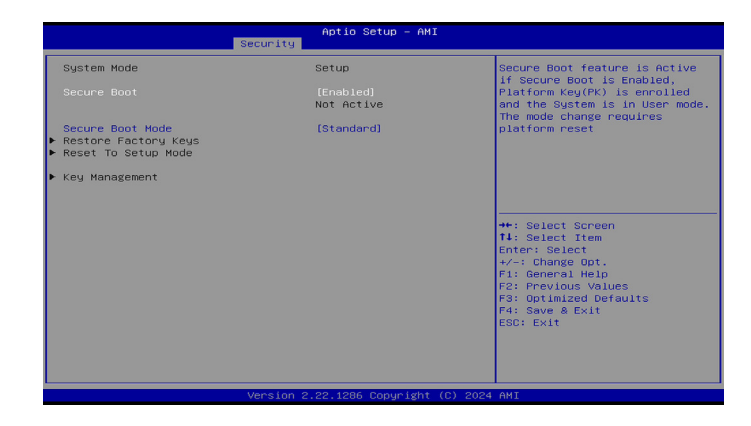

#### Secure Boot

Secure Boot feature is Active when this feature is set to Enabled. Platform Key (PK) is enrolled, and the system is in user mode. To change the mode, resetting the platform is required.

#### Secure Boot Mode

There are two options available - standard and custom modes. In the custom mode, the secure boot policy variables can be configured by a physically present user without full authentication.

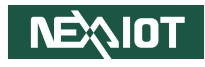

# Boot

This section is used to configure the boot features.

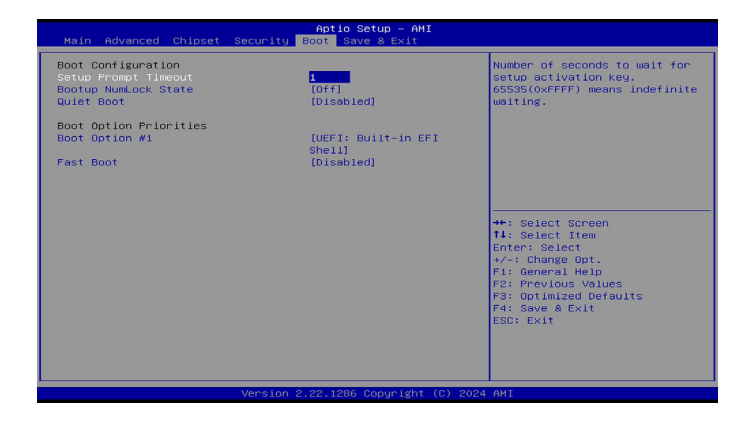

# Setup Prompt Timeout

Allow you to configure the number of seconds to wait for setup activation key. 65535 (0xFFFF) means indefinite waiting.

#### **Bootup NumLock State**

This allows you to determine the default state of the numeric keypad. By default, the system boots up with NumLock on wherein the function of the numeric keypad is the number keys. When set to Off, the function of the numeric keypad is the arrow keys.

#### **Quiet Boot**

Enabled: Display OEM logo instead of the POST messages. Disabled: Display normal POST messages.

# **Boot Option Priorities**

Adjust the boot sequence of the system. Boot Option #1 is the first boot device that the system will boot from, next will be #2 and so forth.

# Fast Boot

Enable or disable the fast boot feature.

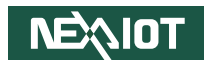

# Save & Exit

This section is used to configure options regarding saving the BIOS features that have been set.

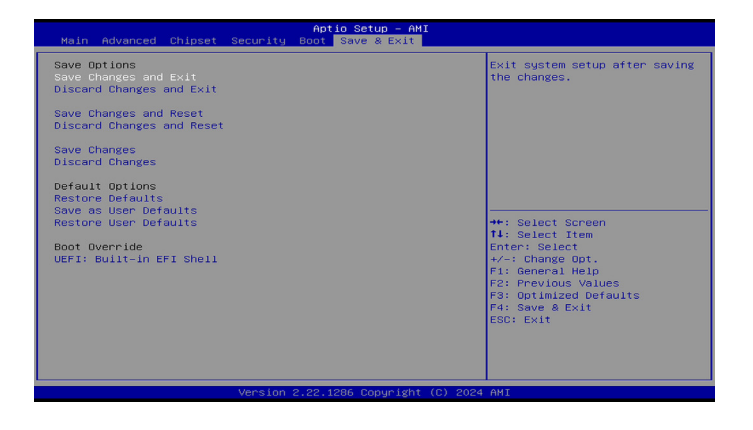

# Save Changes and Exit

Exit the system setup without saving any changes.

#### **Discard Changes and Exit**

Exit the system setup with all the changes that have been done so far discarded.

#### Save Changes and Reset

To save the changes and reset, select this field then press <Enter>. A dialog box will appear. Confirm by selecting Yes. You can also press <F4> to save and exit Setup.

# **Discard Changes and Reset**

To exit the Setup utility and reset without saving the changes, select this field then press <Enter>. You may be prompted to confirm again before exiting. You can also press <ESC> to exit without saving the changes.

#### Save Changes

To save changes and continue configuring the BIOS, select this field then press <Enter>. A dialog box will appear. Confirm by selecting Yes.

#### **Discard Changes**

To discard the changes, select this field then press <Enter>. A dialog box will appear. Confirm by selecting Yes to discard all changes made and restore the previously saved settings.

#### **Restore Defaults**

To restore the BIOS to default settings, select this field then press <Enter>. A dialog box will appear. Confirm by selecting Yes.

#### Save as User Defaults

To use the current configurations as user default settings for the BIOS, select this field then press <Enter>. A dialog box will appear. Confirm by selecting Yes.

#### **Restore User Defaults**

To restore the BIOS to user default settings, select this field then press <Enter>. A dialog box will appear. Confirm by selecing Yes.

#### **Restore Defaults**

To restore the BIOS to default settings, select this field then press <Enter>. A dialog box will appear. Confirm by selecting Yes.

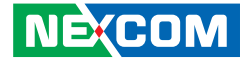

# **APPENDIX A: WATCHDOG TIMER SETTING**

# NCT6126D WatchDog Programming Guide

#define SUPERIO PORT 0x2E #define WDT SET 0xF0 #define WDT\_VALUE 0xF1

void main(void)

#Enter SuperIO Configuration outportb(SUPERIO PORT, 0x87); outportb(SUPERIO PORT, 0x87);

# Set LDN

outportb(SUPERIO PORT, 0x07); outportb(SUPERIO PORT+1,0x08);

# Set WDT setting

outportb(SUPERIO PORT, WDT SET); outportb(SUPERIO PORT+1, 0x00);

# Set WDT sec/min

outportb(SUPERIO PORT, WDT VALUE); outportb(SUPERIO\_PORT+1, 0x05);

#Set 5 seconds

# Use the second

# Use the minute, change value to 0x08

NE:COM

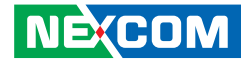

# APPENDIX B: GPI/O PROGRAMMING GUIDE

GPI/O (General Purpose Input/Output) pins are provided for custom system design. This appendix provides definitions and its default setting for the ten GPI/O pins in the NISE . The pin definition is shown in the following table:

# **GPIO1 - GPI/O Connector**

First, set A30h to 0x03.

| Pin | GPI/O Mode | PowerOn<br>Default | Address     | Pin | GPI/O Mode | PowerOn<br>Default | Address     |
|-----|------------|--------------------|-------------|-----|------------|--------------------|-------------|
| 1   | VCC        | -                  | -           | 2   | GND        | -                  | -           |
| 3   | GPO0       | Low                | A32h (Bit4) | 4   | GPI0       | Low                | A32h (Bit0) |
| 5   | GPO1       | Low                | A32h (Bit5) | 6   | GPI1       | Low                | A32h (Bit1) |
| 7   | GPO2       | Low                | A32h (Bit6) | 8   | GPI2       | Low                | A32h (Bit2) |
| 9   | GPO3       | Low                | A32h (Bit7) | 10  | GPI3       | Low                | A32h (Bit3) |

#### LED1 - GPO LED

First, set A30h to 0x08.

| Pin | GPI/O Mode | PowerOn<br>Default | Address     |
|-----|------------|--------------------|-------------|
| A2  | GPIO       | High               | A32h (Bit6) |

The bit is Set/Clear indicated output High/Low.

GPO2\_HI; GPO3\_LO;

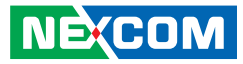

# GPIO programming sample code

| #define GPO0                                 | (0x01 << 6)           |
|----------------------------------------------|-----------------------|
| #define GPO1                                 | (0x01 << 5)           |
| #define GPO2                                 | (0x01 << 0)           |
| #define GPO3                                 | (0x01 << 1)           |
| #define GPO0_HI                              | outportb(0xA03, GPO0) |
| #define GPO0_LO                              | outportb(0xA03, 0x00) |
| #define GPO1_HI                              | outportb(0xA02, GPO1) |
| #define GPO1_LO                              | outportb(0xA02, 0x00) |
| #define GPO2_HI                              | outportb(0xA07, GPO2) |
| #define GPO3_LO                              | outportb(0xA07, 0x00) |
| #define GPO3_LO                              | outportb(0xA07, 0x00) |
| void main(void)<br>{<br>GPO0_HI;<br>GPO1_LO; |                       |